# Bien démarrer **avec Bolero**

Mode d'emploi plateforme et digipass

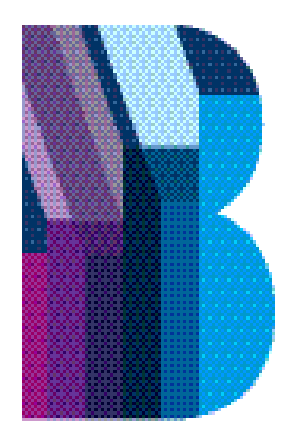

# Bolero

# Sommaire

# Avant-propos

| 1. | Bie  | n démarrer avec Bolero                                     | 6  |
|----|------|------------------------------------------------------------|----|
|    | 1.1  | Que trouve-t-on sur la page d'accueil ?                    | 7  |
|    | 1.2  | Quelles données trouvez-vous dans votre portefeuille ?     |    |
|    |      | Comment suivre de près votre portefeuille ?                | 8  |
|    | 1.3  | Comment rechercher un titre ?                              | 12 |
|    | 1.4  | Où trouver des informations plus détaillées sur un titre ? | 13 |
|    | 1.5  | Comment placer un ordre ?                                  | 20 |
|    | 1.6  | Comment créer une Watchlist ?                              | 22 |
|    | 1.7  | Comment créer des alertes de cours ?                       | 24 |
|    | 1.8  | Comment fonctionne votre compte d'espèces ?                | 28 |
|    | 1.9  | Comment découvrir des opportunités ?                       | 30 |
|    | 1.10 | Où pouvez-vous trouver l'offre d'information sur Bolero ?  | 32 |
|    | 1.11 | Comment suivre la bourse partout et à tout moment ?        | 36 |
|    | 1.12 | De quels services supplémentaires les clients Bolero       |    |
|    |      | bénéficient-ils ?                                          | 37 |
| 2. | Seo  | connecter et signer des transactions                       |    |
|    | en t | oute sécurité                                              | 38 |
|    | 2.1  | Digipass                                                   | 39 |
|    | 2.2  | Lecteur de carte CBC/KBC 2.0                               | 50 |

4

3. En savoir plus... 54

# **Avant-propos** L'approche Bolero

# Bienvenue chez Bolero, le service d'investissement en ligne du Groupe KBC.

Bolero vous offre tout ce dont vous avez besoin, en tant qu'investisseur, pour gérer et développer vous-même votre portefeuille : des analyses claires et détaillées, l'accès à de nombreux marchés et produits cotés en bourse, des tarifs avantageux et une plateforme transactionnelle performante. En tant que service d'investissement en ligne du Groupe KBC, Bolero est un choix judicieux et sûr.

Nous voulons également nous démarquer par la qualité de notre service. Nous fournissons un support maximal à nos clients tant par notre site Internet que par téléphone. Chez nous, ce n'est pas un call center qui vous répond, mais de véritables courtiers qui connaissent le métier sur le bout des doigts. Vous investissez donc en toute autonomie sans pour autant être abandonné à votre sort.

Dans ce manuel, vous trouverez un aperçu des nombreuses possibilités offertes par Bolero. Comment fonctionne le moteur de recherche ? Quelles données relatives à votre portefeuille pouvez-vous y trouver ? Où trouver les analyses et l'offre d'information de Bolero ? Nous vous souhaitons des découvertes intéressantes... et des placements en bourse fructueux.

# 1. Bien démarrer avec Bolero

Les principales questions et réponses pour une prise en main rapide de Bolero

## 1.1 Que trouve-t-on sur la page d'accueil ?

Dès que vous accédez à bolero.be, vous obtenez une vue d'ensemble de la valeur de votre portefeuille et de vos ordres en cours. Vous voyez aussi d'emblée si les bourses sont en hausse ou en baisse et quelles sont les principales actualités. En outre, vous pouvez directement consulter les dernières analyses Bolero.

Le menu pratique vous permet de naviguer vers la rubrique de votre choix. Par défaut, le menu est réduit pour que vous ayez plus de place. Cliquez sur ce bouton **4** pour agrandir le menu.

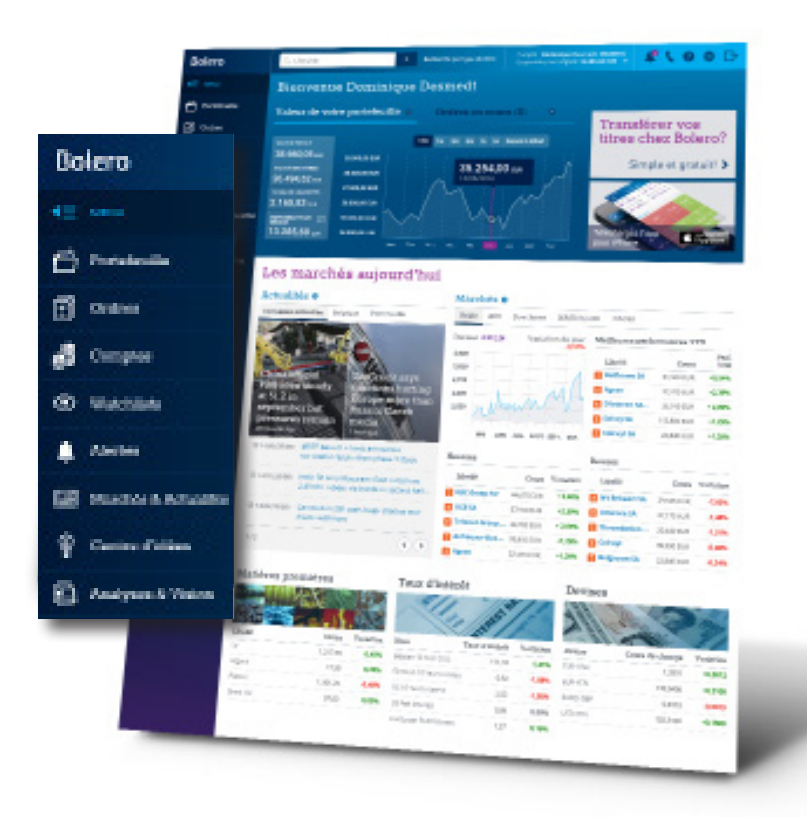

## 1.2 Quelles données trouvez-vous dans votre portefeuille ? Comment suivre de près votre portefeuille ?

Vous trouvez dans le portefeuille un **aperçu de tous les titres que vous détenez**. Vous pouvez zoomer sur la valeur de toutes vos positions et étudier en détail la performance et la répartition de votre portefeuille. Ensuite, vous obtenez directement toutes les nouvelles concernant les titres que vous détenez en portefeuille.

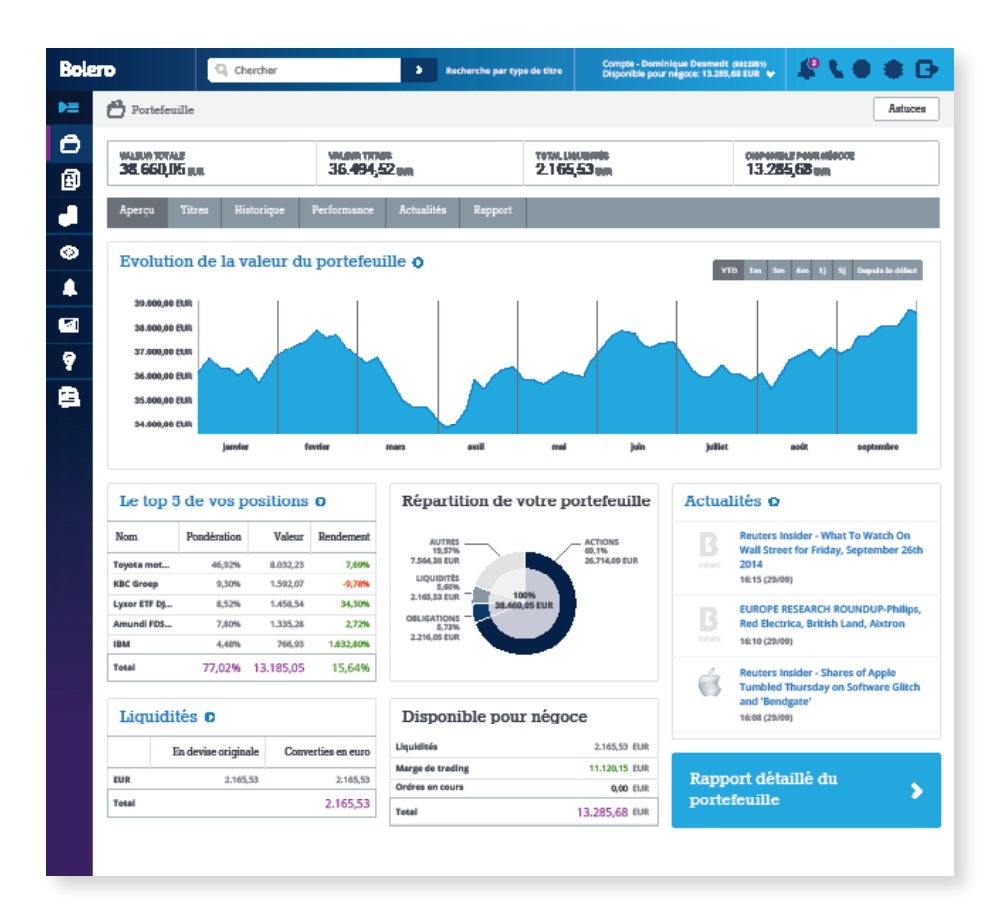

#### Vos positions en détail

Vos positions sont **clairement subdivisées** par type de titres et par devise. Vous pouvez suivre en un clin d'oeil le cours actuel de vos titres et le gain que vous avez déjà réalisé. Cliquez sur le nom d'un titre pour ouvrir le **mini-Hotspot** avec les dernières informations de cours.

| Bo      | lero                 | Q. Cherc  | her         |                              | > Rechard     | te par type de titre  | Compte - Domini<br>Disponible pour r | ique Desmedt (0322)<br>hégoce: 13.285,68 EUR | sn 🦛 🕻                 | 0 0 G                    |
|---------|----------------------|-----------|-------------|------------------------------|---------------|-----------------------|--------------------------------------|----------------------------------------------|------------------------|--------------------------|
| 4≣      | MENU                 | Port      | efeuille    |                              |               |                       |                                      |                                              |                        | Astuces Aide             |
| 6       | Portefeuille         | VALEUR T  | OTALE       |                              | VALEUR TITRES |                       | TOTAL LIQUIDITÉS                     |                                              | DISPONIBLE POUR        | NÉGOCE I                 |
| €       | Ordres               | 76.09     | 6,33 eur +6 | x.                           | 69.456,33 си  | i                     | 6.640,00 EUR                         |                                              | 25.541,99 EU           | R                        |
| 5       | Comptes              | Aperçu    | Titres      | Historique                   | Performanc    | e Actualités          | Rapport                              |                                              |                        |                          |
| $\odot$ | Watchlists           |           |             |                              |               |                       |                                      |                                              |                        | 3                        |
| •       | Alertes              | Action    | 1s (8)      | REN                          | DEMENT: +11%  | VALEUR D'ACHAT        | : 34,453,50 EUR                      | WALEUR COUP                                  | ANTE: 37.931,19 EUR    | 110 A                    |
| -       |                      |           | Dev.        | Nombre (dont<br>en garantie) | Nom           | ^ Vale<br>d'achat tot | nur Marché                           | Valeur<br>courante                           | Cours d'achat<br>moyen | Cours actuel<br>(jour %) |
|         | Marchés & Actualités |           | EUR         | 100 (5)                      | Ab Inbev      | 7.59                  | 2,00 Euronext<br>Amsterdam           | 8.351,00                                     | 75,92                  | 83,51 (+0,02%)           |
| 0       | Centre d'idées       | 88        | EUR         | 150                          | Belgacom      | 3.03                  | 0,00 Euronext<br>Brussels            | 3.333,00                                     | 20,20                  | 22,22 (+0,02%)           |
|         |                      |           | EUR         | 100                          | Colruyt       | 4.05                  | 3,00 Euronext<br>Brussels            | 4.458,00                                     | 40,53                  | 44,58 (+0,02%)           |
|         | Analyses & Vision    | <b>E</b>  | EUR         | 100 (10)                     | Delhaize      | 4.67                  | 2,00 Euronext<br>Brussels            | 5.139/00                                     | 46,72                  | 51,39 (+0,02%)           |
| ~       |                      | <b>E</b>  | EUR         | 200                          | Elia          | 6.68                  | 8.00 Euronext<br>Brussels            | 7.356,00                                     | 33,44                  | 36.78 (+0.02%)           |
| S       | Academy              | <b>11</b> | ET ID       | 150                          | Telenet       | 5.95                  | 6.50 Euronext                        | 6.552.00                                     | 39.71                  | 43 68 110 03941          |

#### Mais vous pouvez également :

Ouvrir un ticket d'ordre et acheter/vendre des titres

Consulter les options sur ce titre

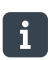

Demander d'autres informations et le bordereau pour votre position

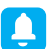

Créer une alerte de cours pour le titre

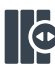

Adapter vos colonnes et choisir vous-même les données que vous voulez afficher

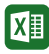

Exporter vos positions dans Excel d'un simple clic

**ASTUCE** Pour pouvoir négocier des options. vous devez d'abord disposer d'un contrat d'option. Téléchargez le contrat d'option dans le centre de documentation et renvoyez-le complété et signé. Nous activerons immédiatement le module d'option pour votre compte.

#### Un coup d'œil unique sur votre portefeuille et sur votre rendement

Seul Bolero vous permet de suivre aussi attentivement la performance de votre portefeuille et d'obtenir un calcul aussi précis de votre rendement.

Sous la rubrique « **Performance** », un **graphique interactif** illustre l'évolution de votre portefeuille sur l'année écoulée ou depuis que vous êtes client Bolero. Vous voyez immédiatement à quel moment vous avez transféré du cash ou des titres vers/depuis votre compte.

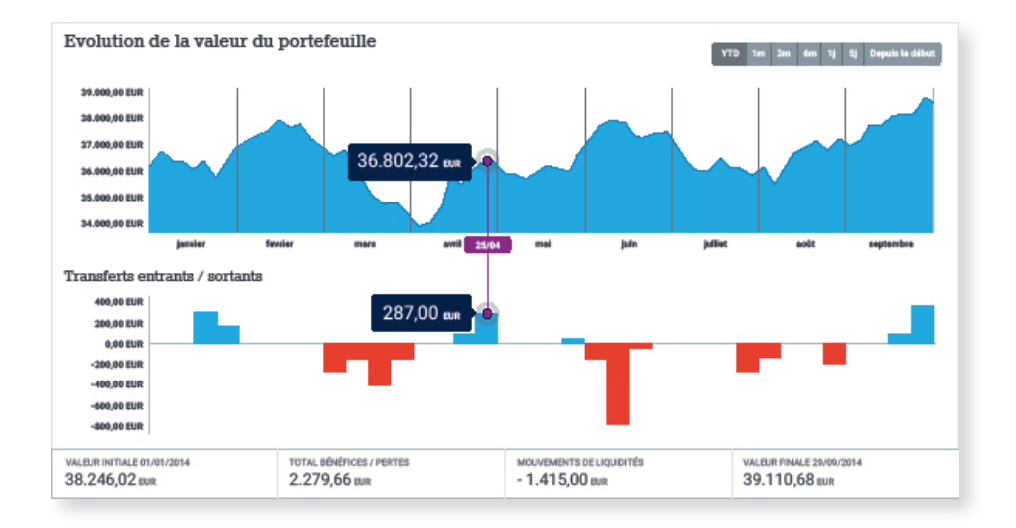

#### Votre rendement réel à tout moment

Chez Bolero, votre rendement est réellement calculé. Nous ne prenons en compte que le bénéfice/la perte réel(le) pour chacun de vos titres et nous épurons le calcul de tous les flux de cash et de titres entrants et sortants. Car verser 1 000 euros sur votre compte ne donne pas le même rendement que si la valeur de l'un de vos titres devait augmenter de 1 000 euros. Bolero utilise ce que l'on appelle le **money** weighted rate of return pour calculer précisément votre rendement.

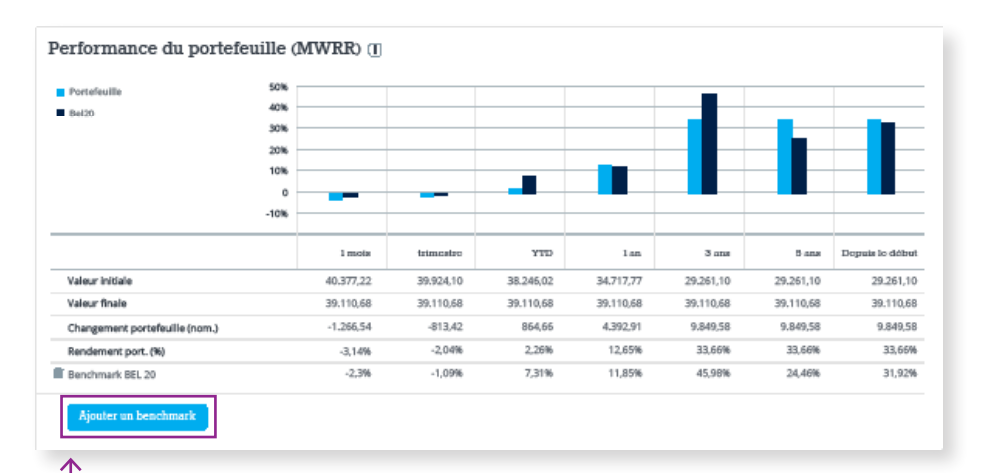

Vous pouvez comparer vous-même votre rendement à l'évolution du BEL20 ou d'un autre indice/titre. Vous pouvez ainsi d'emblée vérifier si vous faites mieux que le marché.

Cliquez sur « ajouter un benchmark » et recherchez l'action ou l'indice avec lequel vous souhaitez comparer votre rendement.

#### Un aperçu sur mesure de votre portefeuille

Vous pouvez obtenir un rapport pratique au format PDF reprenant clairement vos positions détaillées et vos rendements. Vous pouvez ensuite sauvegarder ou imprimer ce rapport. Cliquez sur la rubrique « **Rapport** » et choisissez vous-même la période sur laquelle doit porter votre rapport. En un clic, vous générez votre propre aperçu de portefeuille.

# 1.3 Comment rechercher un titre ?

#### Recherche sur le nom, le code ISIN ou le ticker

Vous connaissez le nom ou le code ISIN du titre ? Entrez le nom (ou le code ISIN) dans la barre de recherche en haut de l'écran. Vous voyez alors s'afficher une série de suggestions.

Sélectionnez le titre que vous recherchez ou cliquez sur « Tous les résultats ». Les résultats de la recherche sont clairement regroupés par catégorie de titres (actions, obligations, turbos...). Vous pouvez même aller plus dans le détail en filtrant la liste.

| Bolero     | G. charter                      |       | -      |                   | Competition<br>Competition |
|------------|---------------------------------|-------|--------|-------------------|----------------------------|
| 42         | Résultats de la recherche 'KBC' |       |        |                   |                            |
| Distainile | квс                             | КВС   | Action | Euronext Brussels | (26                        |
| Contras 🖸  | KBC ADVANCED TEC                | KBC   | Action | London            |                            |
| d Comptor  | KONTRON AG                      | KBC   | Action | Frankfurt (Xetra) |                            |
| · Waction  | KONTRON AG                      | KBC   | Action | Frankfurt         | i na                       |
|            | квс                             | KBCSY | Action | USA               |                            |
|            |                                 |       |        |                   |                            |

#### Afficher tous les résultats >

Unique : vous voyez directement combien d'analyses ou de newsletters concernant le titre figurent dans l'offre d'information étendue de Bolero.

4.551 résultats trouvés dans Analyses & Vision

#### Recherche d'obligations, de trackers ou de turbos

Une obligation en couronnes norvégiennes, un tracker sur le BEL20, un turbo bien spécifique... Cliquez sur « Recherche par type de titre » et vous le trouverez en un rien de temps. Avec le moteur de recherche avancé, vous sélectionnez vous-même les paramètres (durée, valeur sous-jacente, levier...). Vous obtenez instantanément une liste de titres répondant à vos critères. C'est très pratique !

Vous recherchez des scanneurs d'actions étendus ? Allez donc jeter un coup d'œil dans le Centre d'idées. (Voir p. 26).

## 1.4 Où trouver des informations plus détaillées sur un titre ?

Où que vous soyez dans le site Bolero, il vous suffit de cliquer sur le nom d'un titre pour faire apparaître le Hotspot.

#### Chaque titre analysé en détail !

**Le Hotspot** contient une fiche détaillée de chaque titre. Un outil parfaitement adapté à chaque investisseur. Les débutants peuvent ainsi directement s'atteler à la tâche avec les principales informations sur les cours, les recommandations des analystes, les valeurs concurrentes et un profil de l'entreprise. Vous êtes un investisseur expérimenté et vous voudriez encore plus de détails sur un titre ? Consultez les outils avancés d'analyse fondamentale et technique. Dès que vous cliquez sur le nom d'un titre, le **Hotspot** apparaît à droite de votre écran et vous permet de :

- 1. Acheter/vendre le titre;
- 2. Ajouter le titre à votre Watchlist ou liste de favoris;
- 3. Créer une alerte de cours pour ce titre;
- 4. Découvrir les analyses sur ce titre;
- Modifier le marché pour les titres qui sont cotés sur plusieurs marchés;
- 6. Accéder au Hotspot étendu.

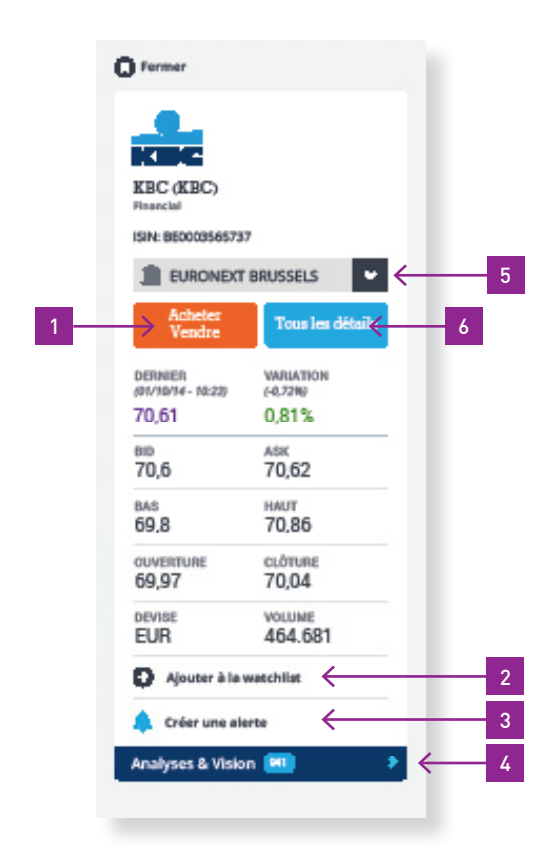

### Envie d'aller plus loin ?

Avec les onglets de la partie supérieure, vous pouvez consulter des informations encore plus complètes et détaillées sur une action : un graphique du cours, un profil de l'entreprise, les chiffres clés et les ratios...

Bolero 🦉 🕻 🗶 🖨 🗗 Q, Chercher > Recherche par type de titre Compte - Dominique Desmedt (822351) Disponible pour négoce: 13.285,68 EUR 💗 O Fermer Acetues Apercu ъ Ô Ø Bas/Haut 1 an Graphique du cours o KBC (KBC) 100 10 20 50 100 J. ISIN: BE0003565737 71,00 EUR 71,34 EURONEXT BRUSSELS ۲ 70.75 EUR 70,50 EUR Tous les dét ۵ 70,36 eun 70,61 70.25 EUR VARIATION (-0,72%) DERNIER (01/10/14 - 10:22) Σ١ 70,00 EUR 70,61 0,81% 49,015 69,75 EUR 9 810 70,6 ASK 70,62 09-15 69:30 09:45 10:00 10:15 10:30 10:45 8 HAUT 70,86 69.8 Cours/Bénef, o Fiche d'identité CLÓTURE 70.04 69.97 Capitalisation 23.269.78 Mie USD VOLUME 464.681 Chilfre d'affaires EUR e net 2013 2.428 Mio EUF Alouter à la watchilar \* with up to 278% BRUCELLES, Beloium Créer une alerte Rendement du div. estimé à\*\* 36,090 424% 1,19 1 Beta Dividende 0.7 EUR

Cliquez sur la flèche de droite > pour parcourir toutes les rubriques. -

| ro                                                                                                    | Q, Chercher                                                                                                    |                                                                                                    | > Reche  | rche par type                                                                                                    | de titre                                                                                                    | Disponible p                                                                                                    | ninique Desm<br>sur négoce: 13                   | 1edt (0322351)<br>(285,68 EUR ~                                                                                                    | Ť.                                                                                                    | 0)                                                                                                    | ¢ G                                                                                                    | •                                                        |                                                                                                    |
|----------------------------------------------------------------------------------------------------|----------------------------------------------------------------------------------------------------|----------------------------------------------------------------------------------------------------|----------|----------------------------------------------------------------------------------------------------|----------------------------------------------------------------------------------------------------|----------------------------------------------------------------------------------------------------|--------------------------------------------------|----------------------------------------------------------------------------------------------------|----------------------------------------------------------------------------------------------------|----------------------------------------------------------------------------------------------------|----------------------------------------------------------------------------------------------------|----------------------------------------------------------|----------------------------------------------------------------------------------------------------|
| O Fermer                                                                                                    |                                                                                                    |                                                                                                    |          |                                                                                                    |                                                                                                    |                                                                                                    | /                                                |                                                                                                    |                                                                                                    | stuces                                                                                                    | Aide                                                                                                    | )                                                        |                                                                                                    |
| _                                                                                                    |                                                                                                    | < Même sec                                                                                                    | ieur Ana | iyse fondam                                                                                                    | entale                                                                                                    | Profondeur d                                                                                                    | u marché                                         | Options                                                                                                    | Turbos/Sp                                                                                                    | rinters/Sp                                                                                                    | eeders 🗲                                                                                                    |                                                          |                                                                                                    |
| KBC<br>Financial                                                                                             |                                                                                                    | Profondeur                                                                                                    | du marcl | né: Euron                                                                                                    | next Bru                                                                                                    | ussels (XBRI                                                                                                    | J)                                               |                                                                                                    |                                                                                                    |                                                                                                    |                                                                                                    |                                                          |                                                                                                    |
| KBC (KBC)                                                                                                    |                                                                                                    |                                                                                                    | Bid      |                                                                                                    |                                                                                                    | Aak                                                                                                    |                                                  |                                                                                                    |                                                                                                    |                                                                                                    |                                                                                                    |                                                          |                                                                                                    |
| T FURONEXT                                                                                                   | RRUSSELS                                                                                                    | Ordres                                                                                                    | Nombre   | Cours                                                                                                    | Cours                                                                                                    | Nombre                                                                                                    | Ordres                                           |                                                                                                    |                                                                                                    |                                                                                                    |                                                                                                    |                                                          |                                                                                                    |
| m cononext                                                                                                   |                                                                                                    | 1                                                                                                    | 248      | 42,135                                                                                                    | 42,18                                                                                                    | 73                                                                                                    | 1                                                |                                                                                                    |                                                                                                    |                                                                                                    |                                                                                                    |                                                          |                                                                                                    |
| Vendre                                                                                                    | Tous les détails                                                                                                    | 4                                                                                                    | 667      | 42,12                                                                                                    | 42,10                                                                                                    | 482                                                                                                    | 4                                                |                                                                                                    |                                                                                                    |                                                                                                    |                                                                                                    |                                                          |                                                                                                    |
| DERNIER                                                                                                    | VARIATION                                                                                                    | 3                                                                                                    | 310      | 42,115                                                                                                    | 42,2                                                                                                    | 635                                                                                                    | 5                                                |                                                                                                    |                                                                                                    |                                                                                                    |                                                                                                    |                                                          |                                                                                                    |
| 42 17                                                                                                    | -0.305                                                                                                    | 2                                                                                                    | 303      | 42,11                                                                                                    | 42,205                                                                                                    | 291                                                                                                    | 3                                                |                                                                                                    |                                                                                                    |                                                                                                    |                                                                                                    |                                                          |                                                                                                    |
| 80                                                                                                    | ASX                                                                                                    | 2                                                                                                    | 303      | 42,1                                                                                                    | 42,21                                                                                                    | 364                                                                                                    | 3                                                |                                                                                                    |                                                                                                    |                                                                                                    |                                                                                                    |                                                          |                                                                                                    |
| 42,155                                                                                                    | 42,18                                                                                                    | 2                                                                                                    | 357      | 42,095                                                                                                    | 42,215                                                                                                    | 200                                                                                                    | 3                                                |                                                                                                    |                                                                                                    |                                                                                                    |                                                                                                    |                                                          |                                                                                                    |
| BAS                                                                                                    | HAUT                                                                                                    | 2                                                                                                    | 175      | 42,085                                                                                                    | 42,225                                                                                                    | 167                                                                                                    | 1                                                |                                                                                                    |                                                                                                    |                                                                                                    |                                                                                                    |                                                          |                                                                                                    |
| 42,09<br>OUVERTURE                                                                                           | 42,585<br>clóture                                                                                                    | 2                                                                                                    | 357      | 42,08                                                                                                    | 42,23                                                                                                    | 333                                                                                                    | 3                                                |                                                                                                    |                                                                                                    |                                                                                                    |                                                                                                    |                                                          |                                                                                                    |
| 42,25<br>DEVISE                                                                                              | 42,475                                                                                                    |                                                                                                    |          |                                                                                                    |                                                                                                    |                                                                                                    |                                                  |                                                                                                    |                                                                                                    |                                                                                                    |                                                                                                    |                                                          |                                                                                                    |
| ALC: 1 100                                                                                                   | 04.005                                                                                                    |                                                                                                    |          |                                                                                                    |                                                                                                    | 2                                                                                                    |                                                  |                                                                                                    |                                                                                                    |                                                                                                    |                                                                                                    |                                                          |                                                                                                    |
| EUR                                                                                                    |                                                                                                    | 0                                                                                                    |          |                                                                                                    |                                                                                                    | 2                                                                                                    |                                                  | Compte - Dor                                                                                                    | ninique Desm                                                                                                    | edt (032235                                                                                                    | a) 46                                                                                                    |                                                          | ~                                                                                                    |
| eur<br>⊕ <sub>Aje</sub> Bol                                                                                  | ero                                                                                                    | Q. Chercher                                                                                                    |          |                                                                                                    | > Re                                                                                                    | c r type                                                                                                    | de titre                                         | Compte - Dor<br>Disponible po                                                                                                    | ninique Desm<br>ur négoce: 13.                                                                                                    | edt (032235<br>285,68 EUR                                                                                                    | n) 🧳                                                                                                    | • •                                                      | 0                                                                                                    |
|                                                                                                    | ero<br>Ø fermer                                                                                                    | Q. Chercher                                                                                                    |          |                                                                                                    | <b>&gt; 1</b> 0                                                                                                    | e de la retype                                                                                                    | de titre                                         | Compte - Der<br>Disponible po                                                                                                    | ninique Desm<br>ur négoce: 13.                                                                                                    | edt (032235<br>285,68 EUR                                                                                                    | <b>* 4</b>                                                                                                    | Astuce                                                   | 0 i                                                                                                    |
| EUR<br>⊕ Ajo Bol<br>Analyse:                                                                                 | ero<br>Ø fermer                                                                                                    | C, Chercher                                                                                                    | 4        | Aperca                                                                                                    | Actualit                                                                                                    | és et calendries                                                                                                    | de titre<br>Prévis                               | Compte - Dor<br>Disponible po                                                                                                    | ninique Desm<br>ur négoce: 13.<br>stes Dos                                                                                                    | edt (032235<br>285,68 EUR<br>nmées com                                                                                                    | n) 🧳                                                                                                    | Astuce                                                   | o i                                                                                                    |
| EUR                                                                                                    | ero<br>© temer                                                                                                    | Q. Chercher                                                                                                    | ۲        | Aperçu                                                                                                    | > Re                                                                                                    | és et calendries                                                                                                    | de titre<br>r Pròvis                             | Compte - <b>Der</b><br>Disponible po<br>sions et analys                                                                                                    | ninique Dism<br>ur négoce: 13.<br>stes Dos                                                                                                    | edt (032235<br>285,68 EUR<br>nnées com                                                                                                    | n) 🧳                                                                                                    | Astace                                                   | a (                                                                                                    |
| EUR<br>⊕ Ajo Bol<br>Anatyse:<br>►<br>■                                                                       | ero<br>remer<br>Contractory<br>technology                                                                                                    | Q Chercher                                                                                                    | <<br>Act | Aperça                                                                                                    | Actualit                                                                                                    | és et calendrier                                                                                                    | de titre<br>r Prèvis                             | Compte - Der<br>Disponible pr<br>iions et analy                                                                                                    | ninique Desm<br>ur négoce: 13.<br>stes Dos                                                                                                    | edt (032235<br>285,68 EUR<br>nnées com                                                                                                    | n) 🧳                                                                                                    | Astuce                                                   | s (                                                                                                    |
| EUR                                                                                                    | ero<br>Fermer                                                                                                    | C. Chercher                                                                                                    | <<br>Act | Apercu<br>ualités                                                                                                    | > Re<br>Actualit<br>Calend                                                                                                    | és et calendrier                                                                                                    | de titre<br>r Prévis                             | Compte - <b>Der</b><br>Disponible po<br>sions et analys                                                                                                    | ninique Desm<br>ur négoce: 13.<br>stes Dos                                                                                                    | edt (032235<br>285,68 EUR<br>nnées com                                                                                                    | n)                                                                                                    | Astuce<br>Profome                                        | 🕜 🕯                                                                                                    |
| EUR                                                                                                    | ero  remer  remer  AppLe Inc. d  Sec US03783100                                                                                                    | Chercher                                                                                                    | <<br>Act | Apercu<br>ualités<br>ernières                                                                                                    | Actualit<br>Calend                                                                                                    | és et calendrier<br>frier                                                                                                    | de titre<br>r Prévis<br>ant APPI                 | Compte - Der<br>Disponible po<br>sions et analys                                                                                                    | ninique Desm<br>ur négoce: 13.<br>stes Dos                                                                                                    | edt (032235<br>285,68 EUR<br>nnées com                                                                                                    | n)                                                                                                    | Astuce                                                   | 🕜 🗄                                                                                                    |
| EUR<br>Analyse: E<br>Analyse: E<br>C<br>C<br>C<br>C<br>C                                                     | TEOMOLOGY<br>APPLE INC. J<br>Sikk US037R33102<br>m USA                                                                                                    | C. Chercher<br>APL)<br>5                                                                                                    | <<br>Act | Aperça<br>nalîtês<br>erniêres                                                                                                    | > Re<br>Actualit<br>Calend<br>actualit                                                                                                    | és et calendrier<br>frier<br>tés concern                                                                                       | de titre<br>r Prévis<br>ant APPI                 | Compte - Ber<br>Disponitile po<br>sions et analyn                                                                                                    | ninique Desm<br>ur négoce: 13.<br>stes Dos                                                                                                    | edt (032235<br>285,68 EUR                                                                                                    | n)                                                                                                    | Astuce                                                   | 🕜 🗄                                                                                                    |
| EUR<br>Alap Bol<br>Analyse E<br>C<br>C<br>C<br>C<br>C                                                        | ero<br>Fermer<br>Construction<br>Tromocosy<br>Apple INC, d<br>Src US2783300<br>To US2<br>Activity<br>USA<br>Activity<br>Medre                                                                                                    | C, Chercher<br>APLJ<br>5<br>Torus les détatus                                                                                                    | <<br>Act | Aperçu<br>ualités<br>ernières<br>Actualité                                                                                                    | > De<br>Actualit<br>Calend<br>actualit                                                                                                    | és et calendrier<br>tés concern<br>de 1000                                                                                     | de titre<br>7 Prévis                             | Compte - Bor<br>Dispositive po<br>sions et analys<br>JE INC.                                                                                                    | ninique Desm<br>ur négoce: 13.<br>stes Doo                                                                                                    | eet (032235<br>285,68 sua<br>anées com                                                                                                    | ptables                                                                                                    | Aatuce<br>Profond                                        | s (                                                                                                    |
| EUR<br>Analyse: PE<br>Analyse: PE<br>C<br>C<br>C<br>C<br>C<br>C<br>C<br>C<br>C<br>C<br>C<br>C<br>C           | ero<br>femer<br>femer<br>tomotoor<br>APPLE INC. //<br>Src US03783900<br>Model<br>USA<br>USA<br>Commen<br>posses: - acco                                                                                                    | C. Chercher<br>APLO<br>5<br>Toma los dótalas<br>VARATOR<br>VARATOR                                                                                                    | K<br>Act | Aperçu<br>ualités<br>ernières<br>Actualité<br>MEDIA-App<br>slash retail                                                                                                    | Actualit<br>Calend<br>actualit<br>is 1-10 c<br>le India to<br>margins                                                                                                    | és et colendries<br>trier<br>tés concern<br>de 1000<br>o haive credit p                                                        | de titre<br>r Prévis<br>ant APPI<br>eriod,<br>es | Compte - Bor<br>Obposité pr<br>sions et analys<br>LE INC.<br>MEDIA<br>period<br>Times                                                                            | ninique Desm<br>ur négote 13.<br>stes Door<br>l-Apple ;<br>slash re                                                                                                    | eet (032235<br>285,68 EUR<br>nnées com<br>India to<br>etail ma                                                                                                    | ptables                                                                                                    | Astuce<br>Protono                                        | eur du r                                                                                                    |
| EUR<br>Analyse<br>Analyse<br>Bol<br>Analyse<br>C<br>C<br>C<br>C<br>C<br>C<br>C<br>C<br>C<br>C<br>C<br>C<br>C | ero<br>fermer<br>Fromoson<br>TECHNOLOGY<br>APPLE INC. //<br>SRC US27 KE310C<br>MUSA<br>MCBUE<br>POBMER<br>POBMER-LECO<br>99,91                                                                                                    | C. Chercher                                                                                                    | ۲<br>۸ct | Aperçu<br>ualités<br>ernières<br>Actualité<br>MEDIA-App<br>slash retail<br>03.51 (12/01)                                                                                                    | Actualit<br>Calend<br>actualit<br>is 1-10 c<br>le India to<br>margins                                                                                                    | As et calendries                                                                                                    | de Eitre<br>r Prévis<br>ant APPI<br>eriod,<br>es | Compto - Der<br>Otsponitie ps<br>sions et analys<br>LE INC.<br>MEDIA<br>period<br>Times<br>0351 (122                                                             | ninique Deam<br>ur reporter 13.<br>stes Door<br>1-Apple :<br>, slash re                                                                                                    | edi (032235<br>285,68 EUR<br>anées com<br>India to<br>etail ma                                                                                                    | ptables                                                                                                    | Astuce<br>Professor                                      | eur du r                                                                                                    |
| EUR<br>Analyse<br>Analyse<br>C<br>C<br>C<br>C<br>C<br>C<br>C<br>C<br>C<br>C<br>C<br>C<br>C                   | ero  remer  remer  reme                                                                                                    | APLJ<br>5<br>Total lea dd Adala<br>Vasiantos<br>-0.8436<br>ASS<br>99,91                                                                                                    | <<br>Act | Aperçu<br>ualités<br>ernières<br>Actualité<br>MEDiA-Appi<br>slash retail<br>03-51 (1201)<br>Routers Ins<br>no-braines                                                                                                    | Actualit<br>Calend<br>actualit<br>is 1-10 c<br>le India to<br>margins                                                                                                    | As et calendrier<br>trier<br>tés concern<br>de 1000<br>o haive credit p<br>- Economic Tim                                      | de Eitre<br>7 Prévis<br>ant APPI<br>eriod,<br>es | Compts - Ber<br>Dispositive po<br>score et analy<br>LE INC.<br>MEDIA<br>period<br>Times<br>03:51 (12/<br>- Source lit                                            | ininique Deam<br>un regote 13.<br>ites Doo<br>L-Apple :<br>slash re<br>01) - Bron: R                                                                                                    | edt (032235<br>295,68 EUR<br>Innées com<br>Innées com<br>Innées com<br>Innées com                                                                                                    | ptables                                                                                                    | Astuce<br>Profond                                        | eur du r                                                                                                    |
| EUR<br>Analyse<br>Analyse<br>C<br>C<br>C<br>C<br>C<br>C<br>C<br>C<br>C<br>C<br>C<br>C<br>C                   | ero<br>remer<br>Apple 186. d<br>Sin Visit<br>Apple 186. d<br>Sin Visit<br>Apple 186 | APL0<br>The is details<br>VARATION<br>VARATION<br>VARA | <<br>Act | Apercu<br>valités<br>ernières<br>Actualité<br>MEDIA-Appi<br>slash retail<br>03-51 (12/01)<br>Routers Ins<br>no-brainer<br>12/16 (09/01)                                                                                                    | Actualit<br>Calend<br>actualit<br>is 1-10 c<br>le India to<br>margins                                                                                                    | e virspe<br>de calendrier<br>trier<br>tris concern<br>de 1000<br>on have credit p<br>- Economic Tim<br>hn: Fave Apple a        | de Estre<br>r Prévis<br>ant APPI<br>eriod,<br>es | Compta - Bar<br>Depositive po<br>some et analys<br>LE INC.<br>MEDL/<br>period<br>Times<br>03:51 (12/<br>- Source III<br>- Note: Rei<br>youth for                 | I-Apple :<br>stes Dos<br>J-Apple :<br>slash re<br>D) - Bron: R<br>hk: (http://b)<br>tters has no<br>ts accuracy                                                                                                    | antées com<br>India to<br>etail ma<br>TRS<br>Lly/18Xi6E                                                                                                    | ptables                                                                                                    | Astuce<br>Profond                                        | Image: Second second second |
| EUR<br>Analyse<br>Analyse<br>C<br>C<br>C<br>C<br>C<br>C<br>C<br>C<br>C<br>C<br>C<br>C<br>C                   | ero                                                                                                    | APLD<br>6<br>7908 ine doktos<br>VARIATOR<br>(4089)<br>-0.8436<br>ASK<br>99,91<br>HAUT<br>100,05<br>cu0rune<br>100,75                                                                                                    | ۲<br>Act | Aperçu<br>ualités<br>prnières<br>Actualité<br>MEDIA-Appi<br>slash retail<br>0351 (1201)<br>Reuters Ins<br>no-brainer<br>11514 (9901)<br>PRESS DIGE                                                                                                    | Actualit     Calend     actualit     is 1-10 d     le India ta     margins-     ider - Ical                                                                                                    | és et calendrier<br>trier<br>très concern<br>de 1000<br>o have credit p<br>E Economic Tim<br>hn: Fave Apple -                  | de totre<br>r Prévis<br>ant APPI<br>eriod,<br>es | Compts - Bar<br>Depositive pc<br>sions et analys<br>LE INC.<br>MEDIA<br>period<br>Times<br>03:51 (12/<br>- Source lin<br>- Note: Re<br>youth for l<br>((India He | L-Apple :<br>slash re<br>bill - Bron: R<br>bill - Bron: R<br>bi | odt (052235<br>285,60 EUN<br>India to<br>etail ma<br>TRS<br>LUy/18XI6E<br>t verified ti                                                                                                    | ptables phalve c rgins - 1 3) his story and 80 6749 13                                                                                                    | Ratace<br>Profond<br>credit<br>Econd                     | ear du r<br>mic                                                                                                    |
| EUR<br>Analyse<br>Analyse<br>Bol<br>Analyse<br>C<br>C<br>C<br>C<br>C<br>C<br>C<br>C<br>C<br>C<br>C<br>C<br>C | ero                                                                                                    | APLD<br>6<br>7908 ine doktos<br>VARIATOR<br>(4089)<br>-0.8436<br>ASK<br>99,91<br>HAUT<br>100,05<br>cl.011HE<br>100,75<br>vigitume<br>130,960,481                                                                                                    | K<br>Act | Aporçu<br>ualités<br>ornières<br>Actualité<br>MEDIA-App<br>slash retail<br>0351 (12/01)<br>Reuters Ins<br>no-brainer<br>1324 (09/01)<br>PRESS DIGE<br>1224 (09/01)                                                                                                    | Actualit<br>Calend<br>actuali<br>is 1-10 c<br>le India ta<br>margins<br>ST- Canad                                                                                                    | de et calendrier<br>trier<br>trier<br>de 1000<br>o have credit p<br>E conomic Tim<br>hr: Fave Apple a<br>da - Jan 9            | de Estre<br>Prévis<br>ant APPI<br>eriod,<br>es   | Le INC.<br>MEDIA<br>June 1 analy<br>LE INC.<br>MEDIA<br>period<br>Times<br>0351 (12/<br>- Source lin<br>- Note: Rei<br>youch for i<br>- ((India He               | i-Apple :<br>sles Doo<br>i-Apple :<br>slash re<br>01) - Bron: R<br>hk (http://bi<br>iters has no<br>ts accuracy<br>adline News                                                                                                    | India to<br>eta indes com<br>India to<br>etail ma<br>TRS<br>Lly/18XI6E<br>t verified ti<br>Team; +91                                                                                                    | plables plables plable | Astuce<br>Profond<br>Profond<br>Econo<br>d does n        | eur du r<br>mic                                                                                                    |
| EUR<br>Analyse<br>Analyse<br>C<br>C<br>C<br>C<br>C<br>C<br>C<br>C<br>C<br>C<br>C<br>C<br>C                   | Control      Control     Control     Contro     Contro     Control     Control     Control     Control     Co                                                                                                    | APLD<br>5<br>7 Tomis in diffusion<br>7 Tomis in diffusion<br>7                                                                                                    | ۲<br>۸ct | Apercu<br>ualités<br>prnières<br>Actualité<br>MEDIA-Appi<br>slash retail<br>03.51 (12/01)<br>Reuters Ins<br>no-brainer<br>12.16 (09/01)<br>PRESS DISE<br>12.21 (09/01)                                                                                                    | Actualit     Calend     Calend     iss 1-10 c     ie india ts     iss 1-10 c     iss 1-10 c | de et calendrieu<br>trier<br>ttés concern<br>de 1000<br>o have credit po<br>e Economic Tim<br>te a - Jan 9<br>rt 2015 met reco | de titre TPrévis ant APPI eriod, es a            | Le INC.<br>MEDIA<br>Deposite et analy<br>Le INC.<br>MEDIA<br>period<br>Times<br>03.51 (12/<br>- Source li<br>- Note: Rei<br>vouch for i<br>(India He             | L-Apple :<br>stes Door<br>stes Door<br>stes Door<br>stes Door<br>stes Door<br>stes Door<br>stes Door<br>stes Door<br>stes Stes Stes<br>stes Stes<br>stes<br>stes<br>stes<br>stes<br>stes<br>stes<br>stes                                                                                                    | ed (12225)<br>paske con<br>India to<br>etail ma<br>TRS<br>TRS<br>TRS<br>Team; +91<br>Pou                                                                                                    | ptables<br>phalve c<br>rrgins - 1<br>3)<br>his story an<br>80 6749 13                                                                                                    | Aatuce<br>Profone<br>rredit<br>Econo<br>d does n         | ot                                                                                                    |
| EUR<br>Analyse<br>Analyse<br>C<br>C<br>C<br>C<br>C<br>C<br>C<br>C<br>C<br>C<br>C<br>C<br>C                   | Constant of the second second se                                                                                                    | APEJ<br>5<br>Types les distaits<br>Valiation<br>(2009)<br>-0,8436<br>Apr<br>99,91<br>Huur<br>100,75<br>Cubrune<br>100,75<br>Cubrune<br>13,950,481<br>National<br>National                                                                                                    | <<br>Act | Apercu<br>uulités<br>Dernières<br>Actualité<br>MEDA-pais<br>retaines<br>retaines<br>ret | Actualit<br>Calend<br>actualit<br>is 1-10 c<br>le India ta<br>le India ta<br>Store stat                                                                                                    | de - Jan 9<br>de statsmeret                                                                                                    | de Etre Errord, Es                               | LE INC.<br>MEDIA<br>Deriod<br>Times<br>0351 (12/<br>- Source III<br>- Note: Rei<br>vouch for I<br>- (India He<br>ASS<br>cat                                      | ites Door<br>A-Apple 2<br>, slash re<br>01) - Bron: R<br>hic (http://b)<br>titers has no<br>ts accuracy<br>adline News<br>TUCE<br>éggri                                                                                                    | ed (02225<br>an ca rue<br>Index com<br>Index com<br>Index | <ul> <li>i) iii iiiiiiiiiiiiiiiiiiiiiiiiiiiiii</li></ul>                                                                                                    | Astuce<br>Profond<br>rredit<br>Econo<br>d does n<br>110% | erric                                                                                                    |

1

- La profondeur du marché avec tous les ordres d'achat/de vente (jusqu'à 10 lignes de profondeur pour Euronext !).
- Les nouvelles (Reuters & L'Echo) et un calendrier avec les résultats, les distributions de dividendes, etc.

ASTUCE Pour chaque catégorie de titres, vous voyez apparaître un Hotspot adapté. Vous recherchez la composition d'un indice ? Recherchez l'indice à l'aide du moteur de recherche et allez dans le Hotspot. Vous y voyez tous les titres qui composent l'indice.

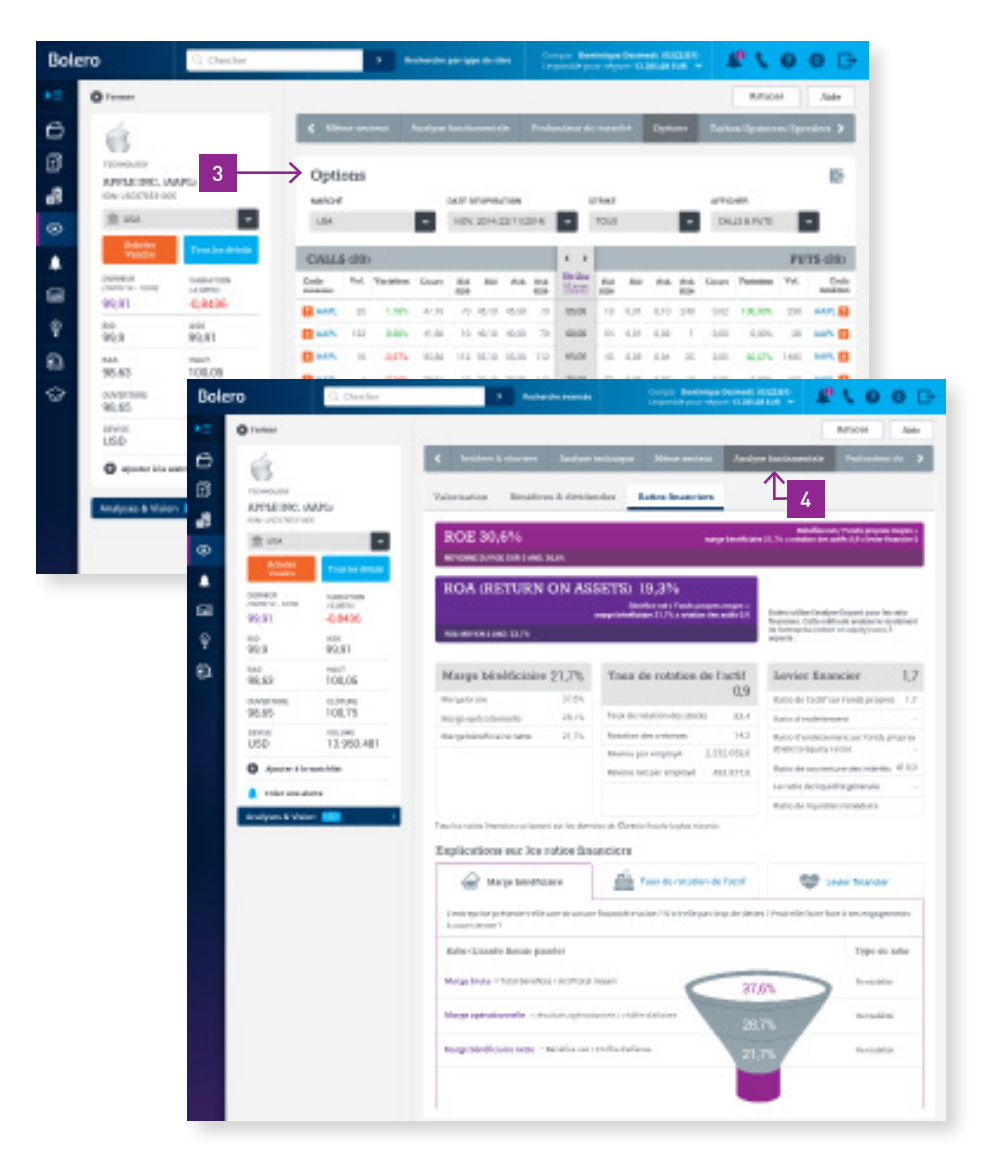

- **3.** Les options et turbos sur cette valeur. Pour les options, vous obtenez un aperçu pratique de tous les calls et puts.
- 4. Analyse fondamentale : qu'en est-il du rapport cours/bénéfice et cours/ valeur comptable ? Y a-t-il des dividendes ? Quel est le rendement sur fonds propres ? Vous trouverez toutes les réponses dans la rubrique « Analyse fondamentale ».

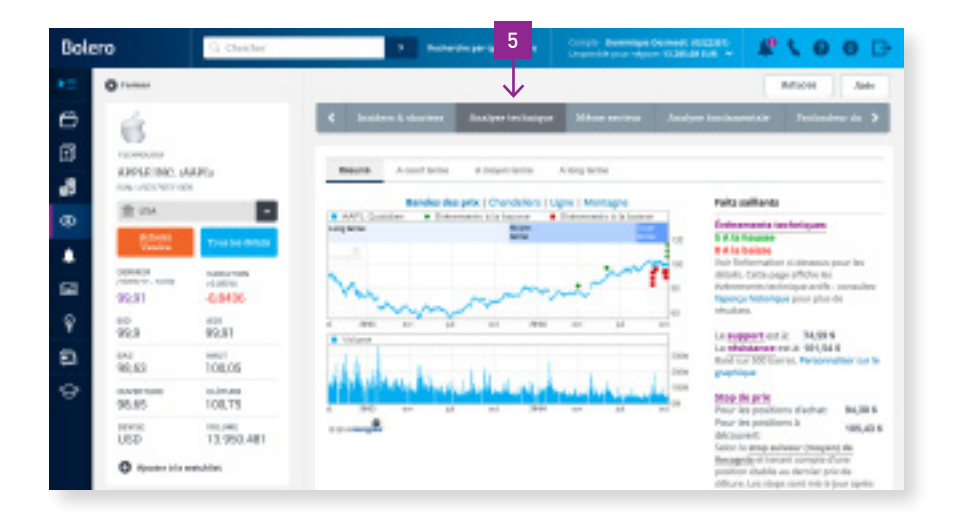

| Bole     | ro                                               | Q. Chercher                      |             | > Recherche par type       | de titre Com<br>Dispo | ste - Dominique Desmedt (03223<br>onble pour négoce: 13.285,68 EUR | ų 🥵                  | 100G                     |
|----------|--------------------------------------------------|----------------------------------|-------------|----------------------------|-----------------------|--------------------------------------------------------------------|----------------------|--------------------------|
| ▶≡       | S Fermer                                         |                                  |             | 5                          |                       |                                                                    |                      | Astuces Aide             |
| Ô        | é                                                |                                  | < Aperçu    | Actualités et calendrie    | r Prévisions e        | t analystes Données con                                            | gtables I            | Profondeur du mar 🔉      |
| Ð        | TECHNOLOGY                                       | 6 <del>)</del>                   | Analystes   | Prévisions                 |                       |                                                                    |                      |                          |
| ß        | ISIN: US037833100                                | 5                                |             |                            |                       | NUMBER NAME VETER                                                  |                      | 50                       |
| ⊙        | m USA<br>Acheter                                 | ×                                | Recom       | mandations des             | analystes             |                                                                    |                      | 60.00                    |
| <b>ب</b> | Vendre<br>DERNIER<br>(30/09/14 - 78/00)<br>99,91 | VARIATION<br>(4,085%)<br>-0,8436 | 19<br>Achat | a 21<br>Renforcer Cons     | 9 1<br>erver          | OBJECTIF DE COURS                                                  | BAS<br>MOYEN<br>HAUT | 122,21 usp<br>150,00 usp |
| Ŷ        | 99,9                                             | ляк<br>99,91                     | Allèger     | <ul> <li>Vendre</li> </ul> |                       | UPGRADES / DOWNGRADES D<br>RECOMMANDATIONS (10 JDU                 | ES<br>RS)            | 0/0                      |
| •        | nas<br>98,63                                     | налт<br>100,05                   |             |                            |                       |                                                                    |                      |                          |
| ତ        | OUVERTURE<br>98,65                               | сьотиял<br>100,75                |             |                            |                       |                                                                    |                      |                          |
|          | USD                                              | VOLUME<br>13.950.481             |             |                            |                       |                                                                    |                      |                          |

- **5.** « Analyse technique » : les prévisions de tendance à court ou à long terme, en textes et en graphiques.
- **6.** Aperçu des recommandations des analystes et de leurs prévisions.

| <ul> <li>Image: solution of the solution of the solution o</li></ul>                                                                                                    | Asie Profondeur du  Asie C/B (sansée se cours) C/B (sansée se cours) C/B (sansée se cour |
|----------------------------------------------------------------------------------------------------|----------------------------------------------------------------------------------------------------|
| Image: Second Second                                                                                                    | Ale Profondeur du  Aleur/ Ealeur/ C/B (année fiscabe en euror)  C/B (année fiscabe en euror)  14.42  3.84  3.84  3.84  3.84  3.84  3.84  3.84  3.84  3.84  3.84  3.84  3.84  3.84  3.84  3.84  3.84  3.84  3.84  3.84  3.84  3.84  3.84  3.84  3.84  3.84  3.84  3.84  3.84  3.84  3.84  3.84  3.84  3.84  3.84  3.84  3.84  3.84  3.84  3.84  3.84  3.84  3.84  3.84  3.84  3.84  3.84  3.84  3.84  3.84  3.84  3.84  3.84  3.84  3.84  3.84  3.84  3.84  3.84  3.84  3.84  3.84  3.84  3.84  3.84  3.84  3.84  3.84  3.84  3.84  3.84  3.84  3.84  3.84  3.84  3.84  3.84  3.84  3.84  3.84  3.84  3.84  3.84  3.84  3.84  3.84  3.84  3.84  3.84  3.84  3.84  3.84  3.84  3.84  3.84  3.84  3.84  3.84  3.84  3.84  3.84  3.84  3.84  3.84  3.84  3.84  3.84  3.84  3.84  3.84  3.84  3.84  3.84  3.84  3.84  3.84  3.84  3.84  3.84  3.84  3.84  3.84  3.84  3.84  3.84  3.84  3.84  3.84  3.84  3.84  3.84  3.84  3.84  3.84  3.84  3.84  3.84  3.84  3.84  3.84  3.84  3.84  3.84  3.84  3.84  3.84  3.84  3.84  3.84  3.84  3.84  3.84  3.84  3.84  3.84  3.84  3.84  3.84  3.84  3.84  3.84  3.84  3.84  3.84  3.84  3.84  3.84  3.84  3.84  3.84  3.84  3.84  3.84  3.84  3.84  3.84  3.84  3.84  3.84  3.84  3.84  3.84  3.84  3.84  3.84  3.84  3.84  3.84  3.84  3.84  3.84  3.84  3.84  3.84  3.84  3.84  3.84  3.84  3.84  3.84  3.84  3.84  3.84  3.84  3.84  3.84  3.84  3.84  3.84  3.84  3.84  3.84  3.84  3.84  3.84  3.84  3.84  3.84  3.84  3.84  3.84  3.84  3.84  3.84  3.84  3.84  3.84  3.84  3.84  3.84  3.84  3.84  3.84  3.84  3.84  3.84  3.84  3.84  3.84  3.84  3.84  3.84  3.84  3.84  3.84  3.84  3.84  3.84  3.84  3.84  3.84  3.84  3.84  3.84  3.84  3.84  3.84  3.84  3.84  3.84  3.84  3.84  3.84  3.84  3.84  3.84  3.84  3.84  3.84  3.84  3.84  3.84  3.84  3.84  3.84  3.84  3.84  3.84  3.84  3.84  3.84  3.84  3.84  3.84  3.84  3.84  3.84  3.84  3.84  3.84  3.84  3.84  3.84  3.84  3.84  3.84  3.84  3.84  3.84  3.84  3.84  3.84  3.84  3.84  3.84  3.84  3.84  3.84  3.84  3.84  3.84  3.84  3.84  3.84  3.84  3.84  3.84  3.84  3.84  3.84  3.84  3.84  3.84  3.84  3.84  3 |
| Image: Second second secon                                                                                                    | Valeur/<br>fiscale en coursi         C/B (année<br>fiscale en coursi           14.42         9,84           0,023         15,62           10,23         10,23           9,91         9,91                                                                                                    |
| BRK U00278331005       Societie's mon de l'action       Capitalisation di usa       Marché       Netation         Image: Societie's mon de l'action       Capitalisation di usa       Marché       Netation       Con         Image: Societie's mon de l'action       Capitalisation di usa       Marché       Netation       Con         Image: Societie's mon de l'action       Capitalisation di usa       Marché       Netation       Con         Image: Societie's mon de l'action       Capitalisation di usa       Marché       Netation       Con         Image: Societie's mon de l'action       Capitalisation di usa       Marché       Netation       Con         Image: Societie's mon de l'action       Capitalisation di usa       Marché       Netation       Con         Image: Societie's mon de l'action       Societie's mon de l'action       Societie's mon de l'action       Netation       Image: Societie's mon de l'action         Image: Societie's mon de l'action       Netation       Netation       Image: Societie's mon de l'action       Netation       Image: Societie's mon de l'action       Netation       Image: Societie's mon de l'action       Netation       Image: Societie's mon de l'action       Image: Societie's mon de l'action       Image: Societie's mon de l'action       Image: Societie's mon de l'action       Image: Societie'societie'societie'societie'societie's mon de l'action       <                                                                                                    | Valency         C/B (annie<br>fiscale en cours)           114,42         9,84           10,27         15,62           10,29         10,29           9,91         9,91                                                                                                    |
| Auder Tow les Mathin       MARE INC.       623,20 Mod       USA         Biologist - race       Mare Mathin       Mare Mathin       Mare Mathin         Biologist - race       Mare Mathin       Mare Mathin       Mare Mathin         Biologist - race       Mare Mathin       Mare Mathin       Mare Mathin         Biologist - race       Mare Mathin       Mare Mathin       Mare Mathin         Biologist - race       Mare Mathin       Mare Mathin       Mare Mathin         Biologist - race       Mare Mathin       Sa Addition       Mare Mathin         Biologist - race       Mare Mathin       Sa Addition       Mare Mathin         Biologist - race       Mare Mathin       Sa Addition       Mare Mathin         Biologist - race       Mare Mathin       Sa Addition       Mare Mathin         Biologist - race       Mare Mathin       Mare Mathin       Mare Mathin         Biologist - race       Control       Race Mare Mathin       Mare Mathin         Biologist - race       Control       Race Mare Mathin       Mare Mathin         Biologist - race       Control       Race Mare Mare Mare Mare Mathin       Mare Mare Mare Mare Mare Mare Mare Mare                                                                                                    | 14,42<br>9,84<br>10,27<br>15,62<br>10,29<br>9,91                                                                                                    |
| Image: Second Second                                                                                                    | 9,84<br>10,27<br>15,62<br>10,29<br>9,91                                                                                                    |
| Color     Color                                                                                                    | 15,62<br>10,29<br>9,91                                                                                                    |
| Image: Second second second                                                                                                    | 9,91                                                                                                    |
| 99,9 99,9 99,91<br>RAG<br>99,83 100,05<br>OURSENT REF<br>98,63 100,05<br>OURSENT REF<br>98,63 100,05<br>OURSENT REF<br>98,63 100,05<br>OURSENT REF<br>98,63 100,05<br>OURSENT REF<br>98,63 100,05<br>OURSENT REF<br>98,63 100,05<br>OURSENT REF<br>98,63 100,05<br>OURSENT REF<br>98,63 100,05<br>OURSENT REF<br>98,63 100,05<br>OURSENT REF<br>98,63 100,05<br>OURSENT REF<br>98,64 Mo USA<br>13,950,481<br>CP 22,12 Mo USA<br>CP 22,12 Mo USA<br>CP 24,12 Mo USA<br>CP 24,12 Mo USA<br>CP 24,12 Mo USA<br>CP 24,12 Mo USA<br>CP 24,12 Mo USA<br>CP 24,12 Mo USA<br>CP 24,12 Mo USA<br>CP 24,12 Mo USA<br>CP 24,12 Mo USA<br>CP 24,12 Mo USA<br>C                                                                                                    | 9,91                                                                                                    |
| BAS BAS HAUT     BAS HAUT     BAS HAUT     BAS HAUT     BAS HAUT     BAS HAUT     BAS     BAS                                                                                                    |                                                                                                    |
| CONVERTURE CONVERTING OF CONVERTING SS GAP 415.66 Min USA<br>98.655 100.75<br>Beriss viculate<br>Viculate<br>Deriss viculate<br>Viculate<br>Beriss viculate<br>Converter as australiar<br>Converter as australiar<br>Converter Converter Converter Converter BIZZEN<br>Converter Converter Converter BIZZEN<br>Converter Converter Converter BIZZEN<br>Converter Converter Converter BIZZEN<br>Converter Converter                                                                                                    | 14,74                                                                                                    |
| 98,65 100,75<br>BEINE VOLUME<br>VOLUME<br>BOLORO<br>VOLUME<br>Control and Sol ABI<br>Control and Sol ABI                                                                                                    | 18,67                                                                                                    |
| BEVISE<br>USD 13.950-481<br>C3* 27,12 Mio USA<br>Captor Advanced Base sectors<br>Bolero<br>Chercher<br>Concecher<br>Concecher<br>C |                                                                                                    |
| Andrezer A la superfaire<br>Andrezer A la superfaire<br>Bolero<br>Arreser<br>Arreser<br>Arrese                                                                                                    |                                                                                                    |
| Annue A lawarkhite     CAVINC     CAVINC     CAVIN     CAVINC     CAVINC     CAVINC     CAVINC     CAVINC     CAVINC                                                                                                    |                                                                                                    |
| Control Control C                                                                                                    | tuces Aide                                                                                                    |
| Image: Section of the section of the section of t                                                                                                    | Protonaeur au 👂                                                                                                    |
| GBEMNER         Value         Vendu         14           00000 - 0.9436         Vendu         -2                                                                                                    | 4,71                                                                                                    |
|                                                                                                    | <b>4,0</b> 2<br>0,68                                                                                                    |
| BAS     BAS     B                                                                                                    | PLE INC. ont été<br>4.02 millions                                                                                                    |
| OVERTHER<br>98,65         COTRER<br>100,75         Propriété des dirigeants de l'entreprise                                                                                                    |                                                                                                    |
| DEVISE VOLUME<br>USD 13,950.481                                                                                                    |                                                                                                    |
| Ajsaster à la watchlist     O,03%                                                                                                    |                                                                                                    |
| Analysis & Vision 100 >                                                                                                    | 111111                                                                                                    |

- **7.** Entreprises du même secteur : quelles entreprises cotées sont également actives dans le secteur ?
- 8. Pour les actions américaines, vous pouvez même voir le nombre de positions short et d'actions détenues par des insiders.

# 1.5 Comment placer un ordre ?

Il y a différentes manières de placer un ordre :

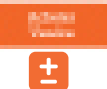

à l'aide du bouton Acheter/Vendre ou du bouton +/-

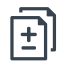

à l'aide du menu « Ordres » – Placer un ordre

Avec Bolero, vous placez **rapidement et sans difficulté** des ordres sur plus de 20 bourses en ligne. Où que vous soyez sur le site Internet, en cliquant sur le bouton acheter/vendre ou le bouton +/-, vous ouvrez instantanément un ticket d'ordre qu'il vous suffit de compléter. Vous avez le choix parmi tout **un éventail de possibilités**, des ordres de marché aux ordres « stop limit ».

| Bole | ero                            | Q. Chercher            | >                            | Rocherche par type       | de titre Compte - Dominiq<br>Disponible pour re | votre tio                                                            |
|------|--------------------------------|------------------------|------------------------------|--------------------------|-------------------------------------------------|----------------------------------------------------------------------|
|      | O fermer                       |                        |                              | _                        |                                                 | Samen                                                                |
| Ð    |                                |                        |                              | Placez l'ord             | Signez l'orda                                   | 🛀 🛸 utiles :                                                         |
| Ð    | RBC                            |                        | Placez votre                 | ordre KBC GRO            | EP (BR) (KBC)                                   | Votre portefeuille                                                   |
| 5    | KBC (KBC)<br>(51N: 80000356573 |                        | ACTION                       | NOMBRE                   | BEST EXECUTION                                  | → Les                                                                |
|      | m EURONEXT                     | BRUSSELS               | O Vente                      |                          | Equichet                                        | Le Max, d'actions que vous pouve.<br>(605 merces de tradice incluse) |
|      | Achiter<br>Vendre              | Tous les détails       | TYPE D'DRORE                 |                          |                                                 | → La p                                                               |
| a    | DERNIER<br>(30/09/14 - 10:23)  | VARIATION<br>(47,72%)  | COURS LIMITE                 | ¥                        |                                                 | Protondeur du marché - Bur<br>Brussets (XDERT)                       |
| Ŷ    | 42,17<br>800<br>42,155         | -0,305<br>ASX<br>42.18 |                              | EUR                      |                                                 |                                                                      |
| 0    | BAS<br>42,09                   | HAUT<br>42,585         | VALIDITÉ DE L'ORDA           | a 2014-10-21 <b>(77)</b> |                                                 | enp                                                                  |
| ଚ    | OLIVERTURE<br>42,25            | сі.<br>42,475          | Ordre jour     Official Kill | 2014-10-31               |                                                 | → Le n                                                               |
|      | EUR                            | VOLUME<br>94.905       | RÉGLEMENT EN                 | RÉFÉRENCE (optionnel)    |                                                 | vous                                                                 |
|      | O Ajouter à la v               | eatchlist              | EUR 👻                        |                          |                                                 | de vo                                                                |
|      | Analyses & Visio               | n 💴                    |                              | Signer Ford              | tre >                                           |                                                                      |

**ASTUCE** Lorsque vous complétez votre ticket d'ordre, vous voyez s'afficher une série d'informations utiles :

- → Les cours récents
- → La profondeur du marché
- → Le nombre d'unités que vous avez en portefeuille
- → Le nombre estimé d'unités que vous pouvez acheter (compte tenu de votre marge de trading).

Vous souhaitez **introduire votre ordre pas à pas** ? Allez dans le menu « Ordres » et cliquez sur « Placer un ordre ». Commencez par rechercher le titre pour lequel vous souhaitez placer un ordre. Cliquez ensuite sur le bouton +/- devant le titre et complétez pas à pas le ticket d'ordre. Avant de confirmer votre ordre avec votre digipass Bolero ou lecteur de carte CBC/KBC, un résumé de toutes les informations importantes (y compris les frais) vous est présenté.

### Votre carnet d'ordres

| Bolero                         | Q, Chercher    |                     | > Recherche par       | type de titre          | Compte - Dominik<br>Disponible pour n | que Desmedit<br>égoce: 13.285 | (0322551)<br>68 EUR 🛩 | <b>₽ 1 0</b> | <b>Ø</b> G• |
|--------------------------------|----------------|---------------------|-----------------------|------------------------|---------------------------------------|-------------------------------|-----------------------|--------------|-------------|
| <≡ MENU                        | ) Ordres       |                     |                       |                        |                                       |                               |                       | Astuc        | as Aide     |
| Portefeuille                   | Carnet d'or    | dres Placer un      | ordre Historique      |                        |                                       |                               |                       |              |             |
| Ordres                         | LIQUIDITÉS DIS | PONIBLES EN EUR 1   | ORDRES OLVERTS        | MARGE DE TR            | ADING                                 | DISPONIBL                     | E POUR NÉGOCE         | _            |             |
| Comptes                        | 20.416,9       | 2 EUR               | -35,00 EUR            | + 5.160,               | 07 EUR                                | 25.541                        | ,99 EUR               | Centre       | e d'idées   |
| <ul> <li>Watchlists</li> </ul> |                |                     |                       |                        |                                       |                               |                       |              |             |
| Alertes                        |                | Statut 🗸            | Libellé               | Type de<br>transaction | Type<br>d'ordre                       | Nombre                        | Cours<br>limite       | Déclencheur  | Cours       |
|                                | 😫 🗐 🗹 🗙        | Ouvert              | Microsoft Corp (MSFT) | Achat                  | Ordre limite                          | 1                             | 34,00 EUR             |              | 35,90 EUR   |
| Marchés & Actualités           |                | Exécuté             | Apple Inc (AAPL)      | Achat                  | Ordre limite                          | 1                             | 520,00 EUR            |              | 525,90 EUR  |
| Contro d'idées                 |                | Annulation demandée | Apple Inc (AAPL) 👌    | Achat                  | Ordre limite                          | 1                             | 480,00 EUR            |              | 525,90 EUR  |
| ¥ Centre à laces               | 88             | Annulation demandée | Apple Inc (AAPL)      | Achat                  | Ordre limite                          | 1                             | 470,00 EUR            |              | 525,90 EUR  |
| Analyses & Vision              |                | Annulation demandée | Apple Inc (AAPL)      | Achat                  | Ordre limite                          | 1                             | 460,00 EUR            |              | 525,90 EUR  |
|                                | 88             | Annulation demandée | Apple Inc (AAPL)      | Achat                  | Ordre limite                          | 1                             | 450,00 EUR            | - C          | 525,90 EUR  |
| 😪 Academy                      | 88             | Annulation demandée | Apple Inc (AAPL)      | Achat                  | Ordre au marché                       | 1                             | 440,00 EUR            |              | 525,90 EUR  |
|                                | 88             | Annulation demandée | Apple Inc (AAPL)      | Achat                  | Ordre au marché                       | 1                             | 420,00 EUR            |              | 525,90 EUR  |

Sous « Ordres », vous trouverez également votre carnet d'ordres. Celui-ci contient tous vos ordres récents, qu'il s'agisse d'ordres exécutés aujourd'hui, annulés ou toujours en cours. Vous pouvez aussi directement annuler ou modifier des ordres.

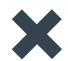

Annuler votre ordre

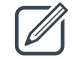

Modifier votre ordre

#### **Historique**

Sous « Historique », vous trouvez un moteur de recherche pratique pour retrouver des ordres que vous avez placés par le passé.

ASTUCE Dans le carnet d'ordres, vous voyez aussi votre montant « Disponible pour négoce ». Il s'agit du montant pour lequel vous pouvez passer des ordres d'achat. Chez Bolero, vous bénéficiez en effet d'une certaine flexibilité pour placer des ordres. Ainsi, le montant « Disponible pour négoce » tient compte non seulement de l'argent disponible sur votre compte, mais aussi de 30 % de vos titres (votre marge de trading). Ce montant est ensuite déduit de vos ordres en cours.

# 1.6 Comment créer une Watchlist ?

Vous avez découvert un titre intéressant que vous souhaitez suivre avant d'acheter ? Ajoutez-le à votre Watchlist ou liste de favoris.

Rendez-vous sur le menu « Watchlists » et cliquez sur « Ajouter une Watchlist ». Choisissez un nom pour votre liste et éventuellement une description et cliquez sur « Sauvegarder ».

| Bole     | ro                    | Q, Chercher                    |                  | > Recherche pa     | ar type de titre             | Compte - <b>Dominique</b><br>Disponible pour négo | a Desmedt (03<br>ace: 13.285,68 ( | 22351)<br>EUR 🛩  | P ( 6            | • • •       |
|----------|-----------------------|--------------------------------|------------------|--------------------|------------------------------|---------------------------------------------------|-----------------------------------|------------------|------------------|-------------|
| ▶≡       | • Watchli             | ists                           |                  |                    |                              |                                                   |                                   |                  |                  |             |
| Ô        | Dominique             | v .                            | jouter une wa    | tehlist            |                              |                                                   |                                   |                  |                  | •           |
| Ð        |                       | Libellé 🗸                      | Date de<br>début | Variation 1 jour   | Variation depuis<br>le début | Potentiel du cours                                | Marché                            | Cours<br>initial | Dernier<br>cours | Commentaire |
| 6        | <b>□</b> • • +        | ACTAVIS INC 3.25% 8D5 01/10/22 | 05/05/2014       | 0,00% (0,00 USD)   | 0,00% (0,00 USD)             |                                                   | USA                               | 96,76 USD        | 96.76 USD        |             |
| $\odot$  | <b>8</b> ∎♥+          | AGEAS SAVNV                    | 17/03/2014       | +0,45% (+0,12 EUR) | -16,42% (-5,17 EUR)          |                                                   | Equiduct                          | 31,47 EUR        | 26,30 EUR        |             |
|          | 0₽+                   | BELGIUM BEL-20                 | 12/03/2014       | +0.30% (+9.73)     | +3.83% (+118.40)             |                                                   | Euronext<br>Brussels              | 3.089,58         | 3.207,98         |             |
| +        | 😫 11 🗭 ÷              | CMZ SPEEDER LONG (SOLVAY)      | 10/03/2014       | 0,00% (0,00 EUR)   | +27,59% (+0,32 EUR)          |                                                   | Euronext<br>Brussels              | 1,15 EUR         | 1,48 EUR         |             |
| <b>a</b> | 8 n 🕈 ÷               | COMMERZBANK AG C/WTS 17/12/    | 27/02/2014       | 0,00% (0,00 EUR)   | +6,67% (+1,00 EUR)           |                                                   | Euronext<br>Brussets              | 15,00 EUR        | 16,00 FUR        | Warrant     |
| n        | <b>⊟</b> ≈ <b>♀</b> + | COMMERZBANK AG CERTS (FUTU     | 24/05/2014       | +7,32% (+0,09 EUR) | -40,00% (-0,88 EUR)          |                                                   | Frankfurt                         | 2,20 EUR         | 1,32 EUR         | Certificat  |
| ¥        | <b>B</b> = <b>+</b> + | ATFX S-NET ITG GLOBAL AGRI BU  | 12/03/2014       | +0,12% (+0,05 EUR) | +0,58% (+0.24 EUR)           |                                                   | Euronext<br>Amsterdam             | 41,35 EUR        | 41,59 EUR        |             |
| •        | <b>8</b> 8♥+          | FLUXYS BELGIUM 4.25% SNR 03/0  | 12/03/2014       | 0,00% (0,00 EUR)   | +0.88% (+0.95 EUR)           |                                                   | Euronext<br>Brussels              | 107,51 EUR       | 108,46 EUR       |             |
| \$       | 8 <del>9</del> +      | GERMANY DAX(TR)                | 11/03/2014       | +0.21% (+19.87)    | +1.63% (+151.06)             |                                                   | Frankfurt<br>(Ketra)              | 9.291.72         | 9.442,78         | indice      |
|          | <b>⊟</b> 0 ♥ ÷        | LYXOR ETF BEL 20               | 10/03/2014       | +0,41% (+0,19 EUR) | +5,57% (+2,45 EUR)           |                                                   | Euronext<br>Brussels              | 43,96 EUR        | 46,41 EUR        |             |
|          |                       |                                |                  |                    |                              |                                                   |                                   |                  |                  |             |

#### Comment ajouter des titres à votre Watchlist ?

Recherchez, à l'aide du moteur de recherche, les titres que vous souhaitez ajouter. Dès que vous consultez le Hotspot d'un titre, vous voyez apparaître le bouton « Ajouter à la Watchlist ». Cliquez dessus et choisissez la Watchlist pour laquelle vous souhaitez ajouter un titre.

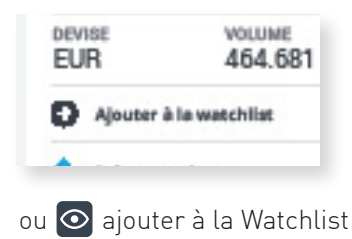

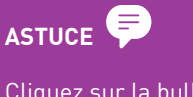

Cliquez sur la bulle devant un titre et attribuez vousmême un objectif de cours sur le titre. Vous pouvez ainsi vérifier à tout moment si le titre évolue dans le sens souhaité.

#### **Comment modifier ou supprimer une Watchlist?**

Vous pouvez utiliser les icônes en haut à droite pour modifier ou supprimer vos Watchlists. Cliquez sur : pour

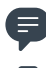

😑 modifier une Watchlist

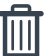

📗 la supprimer

↔ déplacer un titre d'une Watchlist vers une autre

# ASTUCE

Vous pouvez déterminer vous-même les informations relatives aux titres de la Watchlist que vous souhaitez afficher en modifiant les colonnes. Cliquez à cet effet sur cette icône.

# 1.7 Comment créer des alertes de cours ?

Vous voulez acheter une action dès qu'elle descend sous un certain cours ? Vous n'avez pas le temps de garder en permanence un œil sur la bourse et votre portefeuille, mais vous ne voudriez pas rater une occasion de vendre ou d'acheter ? Aucun souci ! Créez des alertes de cours sur la plateforme Bolero ou à l'aide de l'application mobile. Bolero suit pour vous les évolutions de la bourse et vous avertit directement en cas de changement dans certains cours.

#### 1) Choisissez l'action, la valeur ou l'indice de votre choix

Vous pouvez créer des alertes de cours pour tous types de titres (action, tracker...) ou pour un indice. Vous souhaitez créer une alerte pour un des titres de votre portefeuille ou de votre Watchlist ? Cliquez sur le devant cette position. Vous pouvez évidemment d'abord rechercher le titre à l'aide du moteur de recherche. En cliquant sur le nom du titre recherché, vous faites apparaître le mini Hotspot sur le côté droit de

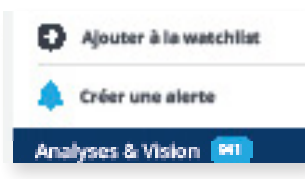

votre écran. Celui-ci contient toutes les informations de cours importantes. Là, vous pouvez cliquer sur « Créer alerte ». Vous pouvez aussi passer par le menu « Alertes », sélectionner « Créer alerte » et rechercher le titre que vous souhaitez surveiller à partir de là.

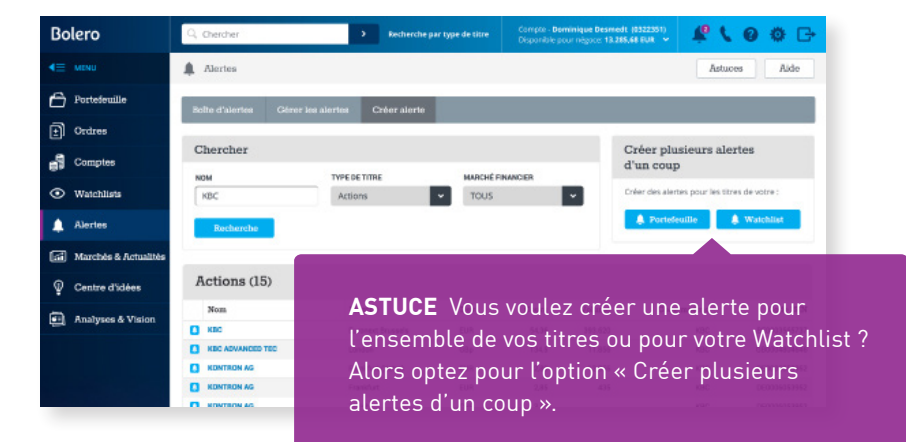

#### 2) Créez l'alerte de votre choix

Faites votre choix parmi les nombreux types d'alerte de cours pratiques.

- → Alerte de cours absolue : utilisez ce type d'alerte si vous souhaitez savoir quand le dernier cours d'un titre a augmenté/baissé au-delà d'une valeur particulière (= trigger). Ex : M'envoyer une alerte si le cours de l'action KBC dépasse 70 euros.
- → Alerte de cours en pourcentage : recevez une notification lorsque le dernier cours d'un titre a augmenté/baissé d'un certain pourcentage par rapport au cours enregistré au moment où vous avez créé l'alerte. Ce type d'alerte est très pratique si vous souhaitez par exemple vendre ou savoir si votre action a augmenté de 20%.
- → Gain/perte du jour : cette alerte est utile si vous souhaitez détecter d'importantes fluctuations de cours pendant une séance boursière. Vous souhaitez être averti lorsqu'un titre a augmenté ou baissé de X% par rapport au cours de clôture. Ex : M'envoyer une alerte si le gain du jour de l'action KBC est de 1,5 %.

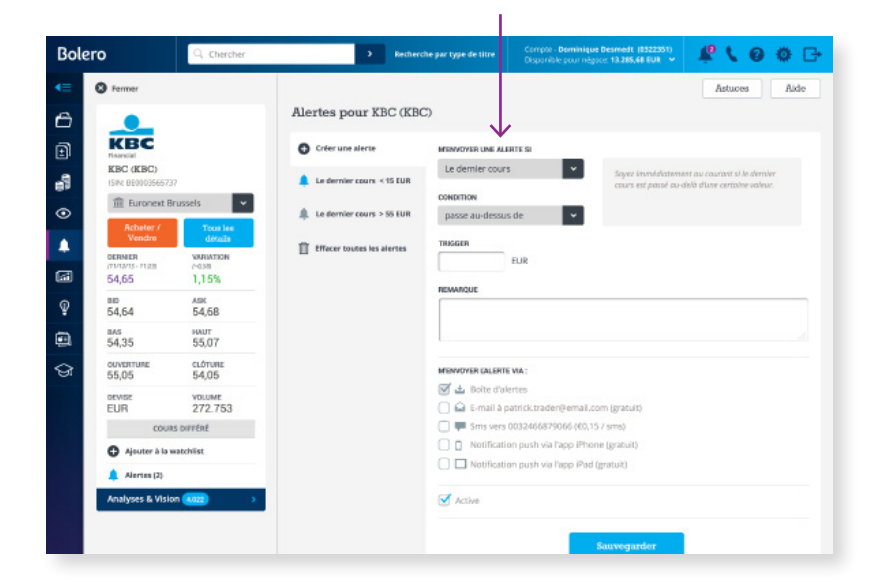

#### 3) Choisissez comment recevoir l'alerte

Choisissez le mode de réception d'alerte qui vous convient le mieux.

| ro                          | Q Chercher          |     | > Rechero                  | he par type de titre | Compte - Dominique<br>Disponible pour né | ue Desmedt (8322351)<br>proc. 13.285,68 EUR 👻 | 100                   | 0 0 0   |
|-----------------------------|---------------------|-----|----------------------------|----------------------|------------------------------------------|-----------------------------------------------|-----------------------|---------|
| O Fermer                    |                     |     |                            |                      |                                          |                                               | Astuces               | Aide    |
|                             |                     | Ale | rtes pour KBC (KBC         | 5                    |                                          |                                               |                       |         |
| KBC                         |                     | 0   | Créer une alerte           | MENVOYER UNE ALL     | RTESI                                    |                                               |                       |         |
| KBC (KBC)                   |                     |     |                            | Le demier cour       | •                                        | Soyez knowlafiateme                           | nt au caurant si le c | demler  |
| ISIN: BE00035657            | 37                  | 1   | Le dernier cours « 15 CUR  | CONDITION            |                                          | cours est passé ou-o                          | ielà d'une certaine v | valeur. |
| Behater (                   | Tenthe              |     | Le dernier cours > 55 EUR  | passe au-dessu       | s de 👻                                   |                                               |                       |         |
| Vendre                      | détails             | n   | Effacer toutes les alertes | TRISGER              |                                          |                                               |                       |         |
| DERMER<br>(71/12/15 - 71.23 | VARIATION<br>(~0.58 |     |                            |                      | EUR                                      |                                               |                       |         |
| 54,65                       | 1,15%               |     |                            | REMARQUE             |                                          |                                               |                       |         |
| 54,64                       | 54,68               |     |                            |                      |                                          |                                               |                       |         |
| 8AS<br>54,35                | HAUT<br>55,07       |     |                            | 3                    |                                          |                                               |                       |         |
| OUVERTURE<br>55,05          | cLÓTURE<br>54,05    |     |                            | MENVOYER CALERT      | NA:                                      |                                               |                       |         |
| DEVISE                      | VOLUME              |     |                            | 🗹 🛓 Boite d'al       | ertes                                    | an an Innan (a)                               |                       |         |
| cou                         | as perténé          |     |                            | Sms vers             | 0032466879066 (60,1                      | 15 / sms)                                     |                       |         |
| O Ajouter à la              | watchiist           |     |                            | Notificati           | an push via l'app iPho                   | one (gratuit)                                 | _                     |         |
| Alertes (2)                 |                     |     |                            | 🗌 🗖 Notificati       | on push via l'app iPad                   | l (gratuit)                                   |                       |         |
| Analyses & Visi             | ion (4.022) >       |     |                            | Active               |                                          |                                               |                       |         |

- Lorsque votre alerte est déclenchée, vous recevez immédiatement une notification dans votre Boîte d'alertes (icône représentant une cloche en haut à droite de l'écran de la plateforme ou de l'app mobile).
- Vous pouvez aussi choisir de recevoir votre notification par e-mail (gratuit), notification push sur votre iPhone/iPad ou sur votre smartphone Android (gratuit) ou par SMS (0,15 €/message).

#### 4) Vous recevez une notification d'alarme

Si le mouvement de cours est avéré et que votre alerte de cours est déclenchée, une notification apparaîtra dans votre Boîte d'alertes (en haut à droite de l'écran de la plateforme Bolero ou dans le menu Alertes > Boîte d'alertes) et vous recevrez une notification par le canal que vous aurez choisi.

Votre alerte est ensuite automatiquement désactivée. Si vous souhaitez créer la même alerte plus tard, il vous suffira de la réactiver dans l'onglet « Gérer les alertes ». Cet onglet vous permet aussi de modifier ou de supprimer vos alertes. Les alertes déclenchées qui n'ont pas été réactivées depuis sont supprimées au bout d'un mois.

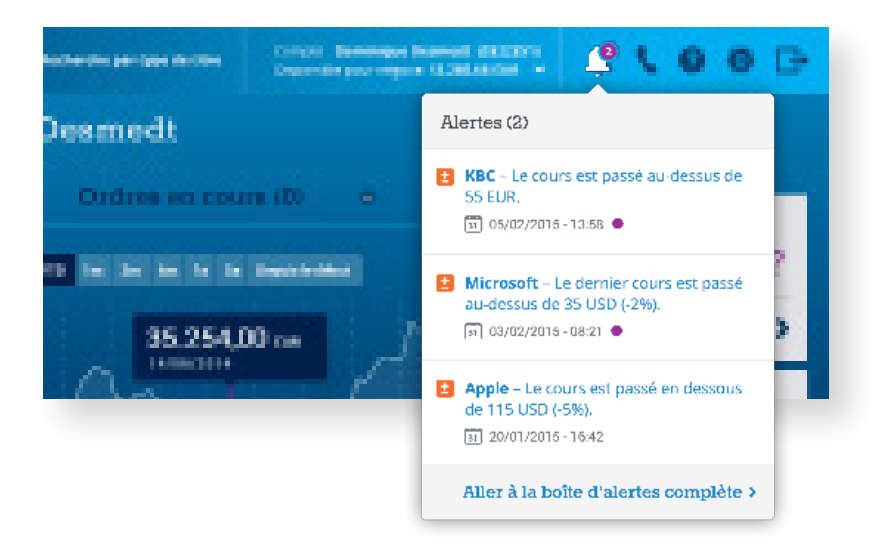

# 1.8 Comment fonctionne votre compte d'espèces ?

Sous « Comptes », vous obtenez tous les détails de vos opérations en espèces. Lorsque vous effectuez une transaction, votre compte d'espèces est mis à jour en temps réel. Vous avez ainsi, à tout moment, une vue précise de vos avoirs.

| Bolero                         | Q. Chercher          | •                        | Recherche par type de titre | Compte - Dominique<br>Disponible pour négr | Desmedt (0322351)<br>cc: 13.285,68 EUR 🛩 | <b>₽ 0 0 1</b> |
|--------------------------------|----------------------|--------------------------|-----------------------------|--------------------------------------------|------------------------------------------|----------------|
| <⊒ MENU                        | Liquidités           |                          |                             |                                            |                                          | Astuces Aide   |
| Portefeuille                   | Apercu des liquidité | 8 Compte garantie        | Frais de courtage offer     | Historique des                             | transactions                             |                |
| • Ordres                       | Transform das benid  |                          | dening a limiter in cos     |                                            |                                          |                |
| Gomptes                        | Transferer des aquio | Conversion de            | Alevises Alouer 20 Co       | of the creatives                           |                                          |                |
| <ul> <li>Watchlists</li> </ul> | 2.165,53 EU          | 1                        | 2.165,53EUR                 | ifert                                      | 13.285,6                                 | 8 EUR          |
| 🔔 Alertes                      | Contractor           |                          | -                           |                                            |                                          |                |
| Marchés & Actualités           | EURO                 | LIVRE BRITANNIQUE        | US DOLLAR                   |                                            |                                          |                |
| Centre d'idées                 | 2.165,53 EUR         | 0,00 gbp                 | 0,00 usp                    |                                            |                                          |                |
| Analyses & Vision              | Total compte         | liquidités par devis     | e                           |                                            |                                          |                |
| 😪 Academy                      | Devise               | Montants sur date valeur | Montants pas su             | date valeur                                | Total par devise                         | Total en EUR   |
|                                | EUR                  | 2.165                    | ,53                         | -200,00                                    | 4.100,00                                 | 2.165,53       |
|                                | GBP                  |                          | 0                           | 0                                          | 0                                        | 0              |
|                                | USD                  |                          | 0                           | 0                                          | 0                                        | 0              |
|                                |                      |                          |                             |                                            | Total EUR                                | 2.165,53       |
|                                |                      |                          |                             |                                            |                                          |                |
|                                |                      |                          |                             |                                            |                                          |                |

Vous voyez clairement le montant total de vos liquidités, l'argent que vous pouvez transférer pour passer des ordres. Vos liquidités sont subdivisées par devise et entre « **Montants sur date valeur** » et « **Montants pas sur date valeur** ».

Les achats en bourse ne sont, en effet, pas liquidés le jour même. Suivant la bourse, cela peut prendre plusieurs jours. Sur Euronext, par exemple, votre ordre est liquidé 2 jours après l'exécution. Jusqu'au jour de la liquidation, le montant est inscrit comme étant « Pas sur date valeur ».

#### De quelles possibilités disposez-vous sous « Comptes » ?

#### 1. Transférer de l'argent sur un autre compte

Si vous cliquez sur « Transférer des liquidités », vous voyez apparaître un bulletin de virement. Vous pouvez l'utiliser pour transférer de l'argent sur le compte que vous désignez auprès d'un autre établissement financier. Sur Bolero, vous pouvez transférer de l'argent vers deux comptes au maximum. Nous avons instauré cette règle par mesure de sécurité.

#### 2. Ajouter un compte-devises

Il est possible de créer un compte en dollar ou en livre sterling via « Ajouter un compte-devises ». Bolero permet de passer des transactions dans pas moins de 15 devises. Si vous souhaitez décompter un ordre sur une valeur américaine en dollar, il vous faut d'abord créer un compte en dollar. Le ticket d'ordre vous permet de préciser dans quelle devise l'ordre doit être effectué.

#### 3. Convertir des devises

Convertissez vous-même des devises en ligne sur Bolero à l'aide du bouton « Conversion de devises ».

#### 4. Consulter la garantie et les frais de courtage offerts

Vérifiez quel montant est bloqué à titre de garantie pour les options et de quel montant de frais de courtage offerts vous disposez encore.

#### 5. Consulter l'historique des transactions

Recherchez, à l'aide d'un moteur de recherche pratique, tous les mouvements en espèces qui ont eu lieu sur votre compte Bolero. Affinez votre recherche avec les nombreux filtres.

**ASTUCE** Transférer de l'argent vers votre compte Bolero ? Virez le montant sur le numéro de compte général de Bolero BE77 4096 5474 0142 en reprenant votre communication structurée personnelle. Vous l'avez oubliée ? Elle figure en haut à droit sur l'écran « Transférer des liquidités ».

# 1.9 Comment découvrir des opportunités ?

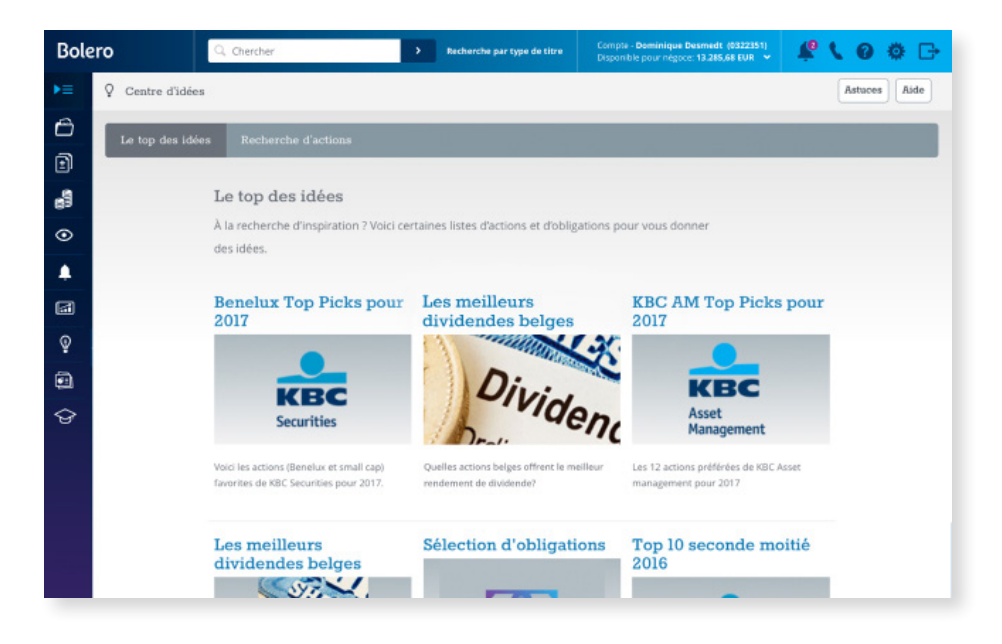

Le Centre d'idées est sans nul doute l'un des endroits les plus intéressants de la plateforme. Si vous cherchez **l'inspiration pour votre portefeuille et des opportunités d'achat ou de vente**, c'est dans ce module que vous les trouverez.

- → Fouillez dans la sélection Benelux Bolero qui reprend les actions favorites des analystes de KBC.
- → Explorez les « fundamentals » et les « technicals » de Recognia pour des listes d'actions intéressantes sur la base de l'analyse fondamentale ou technique.

### Rechercher vous-même des opportunités

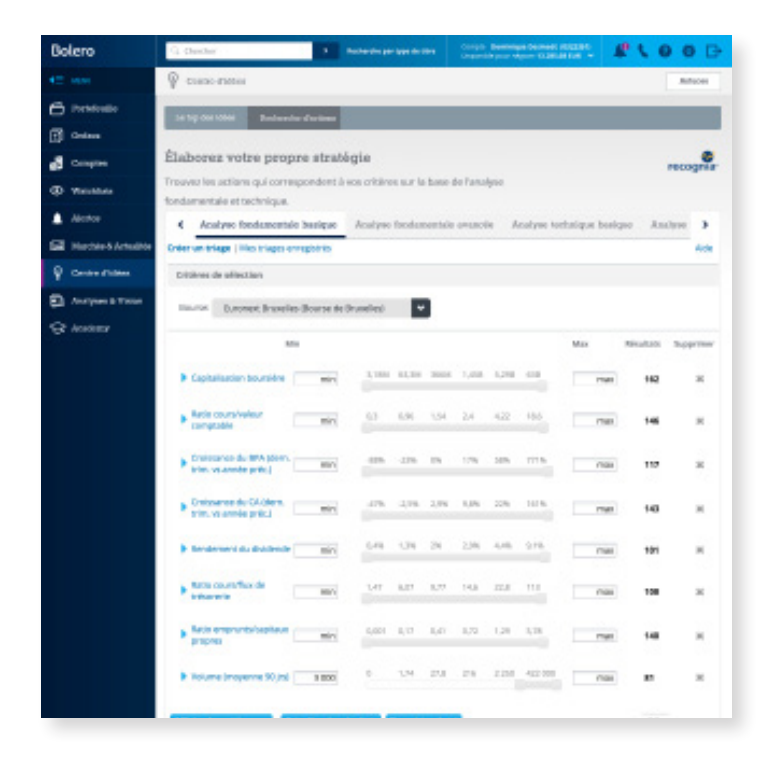

Êtes-vous à la recherche d'actions avec un rendement du dividende déterminé ? Ou d'actions sur Euronext Brussels qui sont sousvalorisées ou qui affichent une tendance positive à court terme ? Avec les scanneurs d'actions Recognia, vous pouvez **rechercher des opportunités sur la base de l'analyse fondamentale et technique**. Le scanneur fait immédiatement apparaître la liste des actions qui correspondent à votre sélection.

Bolero collabore, pour son Centre d'idées, avec Recognia, un acteur canadien de premier plan dans le domaine de l'analyse technique et fondamentale.

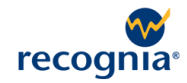

### 1.10 Où pouvez-vous trouver l'offre d'information sur Bolero?

Pour investir avec succès, il faut avant tout être bien informé. L'offre d'informations boursières proposée par Bolero est la plus complète et la plus riche sur le marché belge. Toute l'information est présentée de façon claire et ordonnée, ce qui vous permet de trouver en un minimum de temps l'information que vous cherchez.

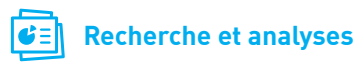

Q, Chercher

Analyses & Vision

**ASTUCE** Si vous souhaitez filtrer l'information de manière un peu plus précise, sélectionnez en haut à droite le filtre « Bolero research », « Macroéconomie » ou « Matières premières ».

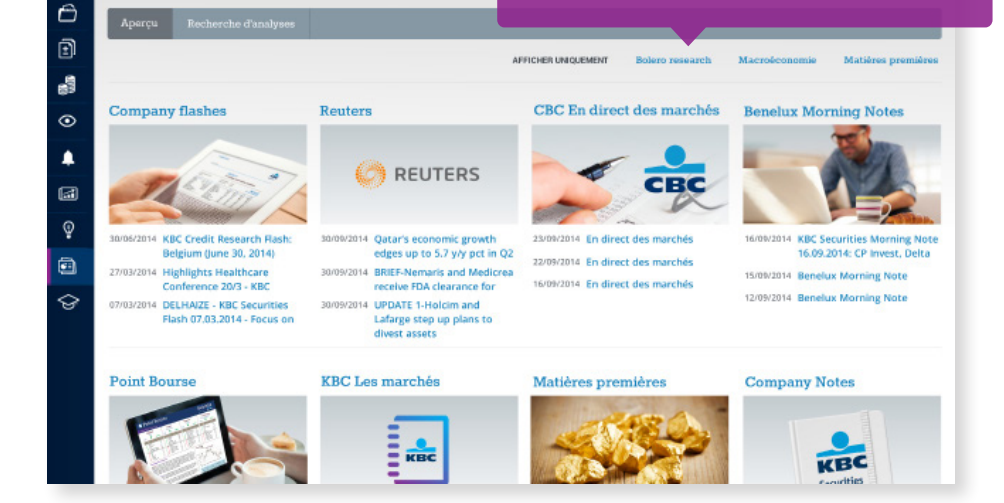

Rec

Bolero

Newsletters journalières, analyses approfondies d'actions, rapports d'analystes : tout cela figure dans la rubrique « Recherche et analyses ».

#### Analyses spécifiques

Vous recherchez l'analyse la plus récente sur Apple ? Ou un rapport actualisé sur l'or ? Trouvez rapidement la bonne analyse à l'aide du moteur de recherche sous « Rechercher votre analyse ». Introduisez votre recherche et Bolero fera apparaître un aperçu de tous les rapports d'analystes ou analyses sur le sujet.

Comme vous pouvez le constater, vous disposez d'une panoplie d'informations sur les actions et la bourse que vous pouvez directement mettre à profit. Des informations incontournables pour tout investisseur !

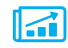

# Marchés et actualités

| Bole          | ro 🔍                                                                                                    | Chercher                                                                                         |                                                                                  | > Recherche par                                                                                                    | type de titre                                        | Compte - Dom<br>Disponible pou                               | inique Desmedt (0522351)<br>r négace: 13.285,68 EUR 💙                                                           | 1º 1                                                                                                    | 0 ¢ G                                                       |
|---------------|----------------------------------------------------------------------------------------------------|--------------------------------------------------------------------------------------------------|----------------------------------------------------------------------------------|----------------------------------------------------------------------------------------------------|------------------------------------------------------|--------------------------------------------------------------|----------------------------------------------------------------------------------------------------|----------------------------------------------------------------------------------------------------|-------------------------------------------------------------|
| ŧ             | Marchés                                                                                                    |                                                                                                  |                                                                                  |                                                                                                    |                                                      |                                                              |                                                                                                    |                                                                                                    |                                                             |
| Ô             | In diana Batualiti                                                                                                    |                                                                                                  | 2                                                                                |                                                                                                    |                                                      |                                                              |                                                                                                    |                                                                                                    |                                                             |
| Ð             | Indices Production                                                                                                    |                                                                                                  | 2                                                                                |                                                                                                    |                                                      |                                                              |                                                                                                    |                                                                                                    |                                                             |
| 1             | BELGIUM BEL                                                                                                    | -20<br>Variation 0.255                                                                           | NETHE                                                                            | RLANDS AEX INDEX                                                                                                    | Dow Jones                                            | s Industrial A                                               | Iverage NASDAQ I                                                                                                | 00<br>Variation                                                                                               | 0.165                                                       |
| 0             | 1 3.250,00                                                                                                    |                                                                                                  | 430,00                                                                           | M                                                                                                    | 17,400,00                                            |                                                              | 4.100,00                                                                                                    |                                                                                                    | ~ \                                                         |
|               | 3.150,00                                                                                                    | MM                                                                                               | 410,00                                                                           | M                                                                                                    | 16.600,00                                            | N <sup>m</sup>                                               | 3.700,00                                                                                                    | ~~                                                                                                    | /                                                           |
| ഭ             | 3.100,00                                                                                                    | · · · · ·                                                                                        | 400,00                                                                           | VV                                                                                                    | 16.200,00 V                                          |                                                              | 3.300,00                                                                                                    |                                                                                                    |                                                             |
|               | int. mai k                                                                                                    | tree time. Jui mu                                                                                |                                                                                  | r, mai kan kal, andr sent                                                                                               | INT. I                                               | mai kin kii w                                                | (i) and (ii)                                                                                                    | tion bits into and                                                                                            | mant                                                        |
| Ŷ             | avr. mai j                                                                                                    | uin juil août sept.                                                                              | -                                                                                | r. mai juin juit aoùt sept.                                                                                             | ant. 1                                               | mai juin juil <sub>an</sub>                                  | Ot sept. avr. s                                                                                                 | sai juin juil. aolit                                                                                          | sept.                                                       |
| Ŷ             | Hausses                                                                                                    | uin jul aoùt sept.                                                                               | _ ^                                                                              | r. mai juin juiL aoù: sept.<br>Baisses                                                                                  | ant, r                                               | mai juin juit <sub>an</sub>                                  | öt sept. evr. r<br>Meilleures performa                                                                          | ances YTD                                                                                                    | sept.                                                       |
| 9<br>1        | Hausses<br>Libellé                                                                                                    | un jui aoù sept.<br>Cours                                                                        | Wariation<br>du jour                                                             | r. mai juin juit aodi nept.<br>Baisses<br>Libelbé                                                                       | ort. 1<br>Cours                                      | wai jun jut as<br>Variation<br>du jour                       | út sept. av. s<br>Meilleures performa<br>Libellé                                                                | ances YTD<br>Cours                                                                                            | sept.<br>Peerf, YTD                                         |
| ?<br>]        | Hausses<br>Libelló<br>2 KBC Groep NV                                                                                                    | uin juit oodt sept.<br>Cours<br>44,675 EUR                                                       | Variation<br>du jour<br>+ 3,60%                                                  | r. mai juin juit augit sept.<br>Baisses<br>Libelbé                                                                      | ovr. r<br>Cours<br>29,545 EUR                        | Variation<br>du jour<br>-7,65%                               | ot sept. av<br>Meilleures performa<br>Libellé                                                                   | ances YTD<br>Cours<br>51,500 EUR                                                                              | rept.<br>Pearf. YTD<br>+0,54%                               |
| ♀<br>〕<br>⊖   | Hausses<br>Libelbó<br>El KBC Groep NV<br>El UCB SA                                                                                                    | din jul. andt sept.                                                                              | Variation<br>du jour<br>+ 3,60%<br>+2,39%                                        | r. mai jan jaL aoù aept.<br>Baisses<br>Libelbé<br>NV Bekaert SA<br>Umicore SA                                           | 29,545 EUR<br>37,175 EUR                             | Variation<br>du jour<br>-7,05%<br>-1,48%                     | ot rept. av<br>Meilleures perform:<br>Libelló<br>Belfimmo SA<br>E Ageas                                         | ances YTD<br>Cours<br>51,500 EUR<br>32,415 EUR                                                                | Peerf, YTD<br>+0,54%<br>+2,39%                              |
| 9<br>11<br>3  | Hausses<br>Libellé<br>E KBC Groep NV<br>E UCB SA<br>E Telenet Group                                                                                                    | um juit wolt sept.<br>Cours<br>44,675 EUR<br>57,970 EUR<br>44,780 EUR                            | Variation<br>du jour<br>+ 3,60%<br>+2,39%<br>+ 2,09%                             | r. mai jain jai aud; sept.<br>Baisses<br>Libelbé<br>I NY Beksert SA<br>I Umicore SA<br>I ThromboGen                     | 29,545 EUR<br>37,175 EUR<br>20,440 EUR               | Variation<br>du jour<br>-7,05%<br>-1,48%<br>-1,31%           | ot rept. ert. "<br>Meilleures performa<br>Libellé<br>Belfimmo SA<br>Gagess<br>Dieteren SA                       | And Join Jul. eolt<br>Annoes YTD<br>Cours<br>51,500 EUR<br>32,415 EUR<br>33,910 EUR                           | Peerf. YTD<br>+0,54%<br>+2,39%<br>+2,09%                    |
| 9<br>10<br>10 | Hausses<br>Libelló<br>E KBC Groep NV<br>E UCB SA<br>E Telenet Group<br>Anheuser-Bus                                                                                                    | Cours<br>44,675 EUR<br>57,970 EUR<br>44,780 EUR<br>76,810 EUR                                    | w<br>Variation<br>du jour<br>+ 3,60%<br>+2,39%<br>+ 2,09%<br>+1,29%              | r. mai jun juL axit sept<br>Baisses<br>LLbellié<br>I NY Bekaert SA<br>I Umicore SA<br>I ThromboGen<br>Colruyt           | 29,545 EUR<br>37,175 EUR<br>20,440 EUR<br>39,990 EUR | Variation<br>du jour<br>-7,05%<br>-1,48%<br>-1,31%<br>-0,48% | ot rept. ert. *<br>Meilleures performa<br>Libellà<br>Belfimmo SA<br>Ageas<br>D'leteren SA<br>Solvay SA          | an jun jul eest<br>ances YTD<br>Cours<br>51,500 EUR<br>32,415 EUR<br>33,910 EUR<br>113,800 EUR                | sept.<br>Pearl, YTD<br>+0,54%<br>+2,39%<br>+2,09%<br>+1,29% |
| 9<br>6<br>6   | Hausses<br>Libelló<br>E KBC Groep NV<br>E UCB SA<br>E Telenet Group<br>E Anheuser-Bus<br>E Ageas                                                                                                    | Un jul ordi 1991.<br>Cours<br>44,675 EUR<br>57,970 EUR<br>44,780 EUR<br>76,810 EUR<br>32,415 EUR | variation<br>du jour<br>+ 3,60%<br>+ 2,09%<br>+ 1,29%<br>+ 1,29%                 | r. mi jun jul andi sept.<br>Baisses<br>Libellé<br>O Wiekaert SA<br>Umicore SA<br>Cliruyt<br>Cliruyt<br>Belgacom SA      | 00000000000000000000000000000000000000               | Variation<br>du jour<br>-7,05%<br>-1,48%<br>-0,48%<br>-0,24% | Meilleures perform<br>Libellé<br>2 Belfimmo SA<br>2 Ages<br>2 D'elteren SA<br>2 Solvay SA<br>4 Colruyt SA       | an juh juž eelt<br>ances YTD<br>Cours<br>51,500 EUR<br>32,415 EUR<br>33,910 EUR<br>113,800 EUR<br>22,840 EUR  | Perf. YTD<br>+0,54%<br>+2,39%<br>+1,29%<br>+1,29%           |
| ♀<br>●<br>◆   | Hausses<br>Libelbé<br>Libelbé | Cours<br>44,675 EUR<br>57,970 EUR<br>44,780 EUR<br>76,810 EUR<br>32,415 EUR<br>RUT BELGIU        | Variation<br>du jour<br>+3.60%<br>+2.39%<br>+2.09%<br>+1.29%<br>+1.29%<br>MBEL-2 | r, mit jun jut andt sept.<br>Baisses<br>Lübellik<br>NY Beisent SA<br>Umicore SA<br>Umicore SA<br>Colruyt<br>Beigacom SA | 00000000000000000000000000000000000000               | Variation<br>du jour<br>-7,05%<br>-1,48%<br>-0,48%<br>-0,28% | Ar set. 97. 4<br>Meilleures perform<br>Libellà<br>Belfimm 5A<br>Ageas<br>Dieteren 5A<br>Solvay 5A<br>Colruyt 5A | en jein jul solt<br>ances YTD<br>Cours<br>51,500 EUR<br>32,415 EUR<br>33,910 EUR<br>113,800 EUR<br>22,840 EUR | mpt.<br>Perf. YTD<br>+0,54%<br>+2,39%<br>+1,29%<br>+1,29%   |

- 1. Comment se portent les bourses ? Un clic sur « Marchés et actualités » et vous obtenez la réponse. Suivez en direct les performances des principaux indices boursiers, voyez quels sont les gagnants et les perdants.
- 2. Sous l'onglet « Actualités », vous trouverez une large rubrique d'actualités avec des articles de l'Echo et de Reuters sur la bourse et sur certains secteurs ou matières premières.

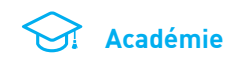

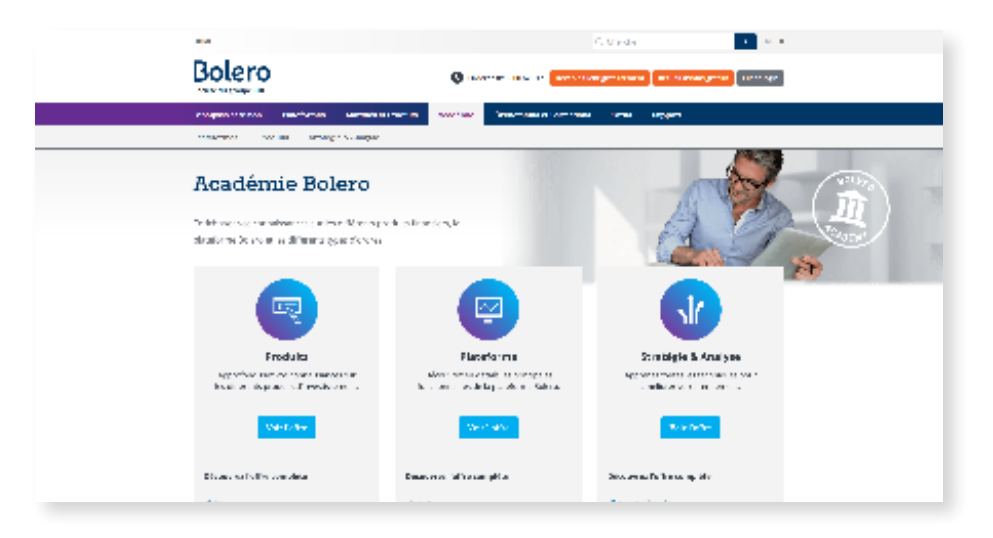

Vous souhaitez en apprendre davantage sur la bourse ? Ou mieux connaître des produits financiers comme les trackers ou les turbos ? Alors rendez-vous dans notre Académie Bolero, où nous vous familiarisons avec le monde de la finance.

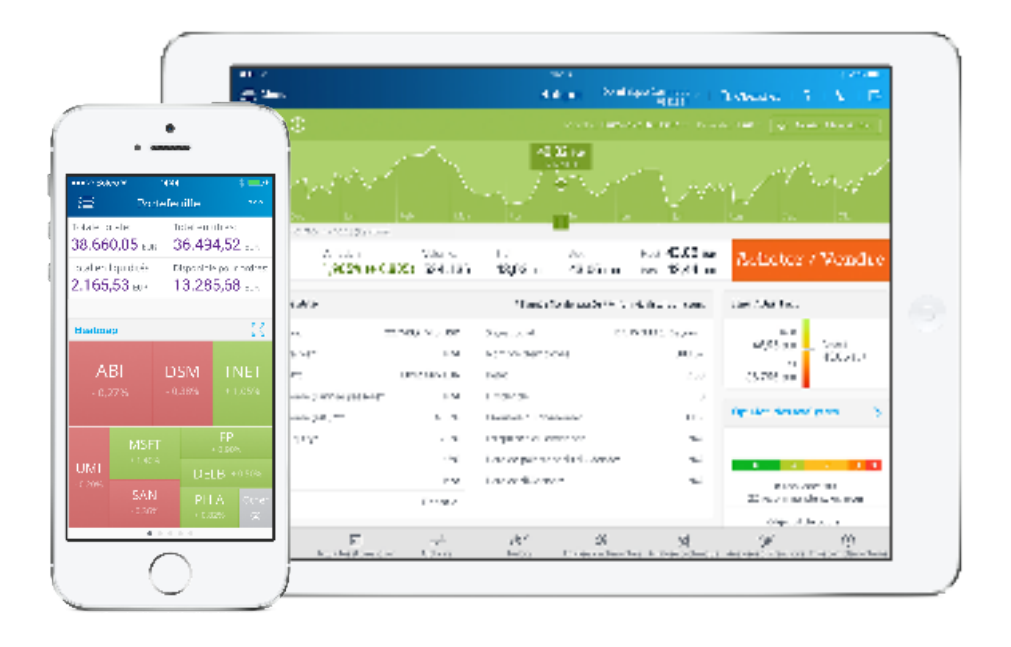

# 1.11 Comment suivre la bourse partout et à tout moment ?

Pour un investisseur comme vous, il n'a jamais été aussi simple de suivre à tout moment la bourse et votre portefeuille Bolero. Utilisez votre smartphone ou tablette tout en bénéficiant de la même convivialité et de la même rapidité que sur notre plateforme. Notre site s'adapte automatiquement à votre appareil favori.

Pour iPhone, iPad et Android, nous avons même développé des applications bien spécifiques. Téléchargez l'app Bolero dans l'App store (Apple) ou via Google Play (Android).

Si vous utilisez l'app pour la première fois, vous aurez besoin de votre digipass ou de votre lecteur de carte CBC/KBC pour l'enregistrement. Vous choisirez ensuite un code PIN de cinq chiffres avec lequel vous pourrez dorénavant vous connecter de manière simple et sûre pour placer vos ordres.

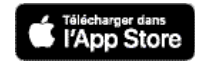

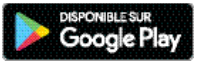

# 1.12 De quels services supplémentaires les clients Bolero bénéficient-ils ?

#### Confirmation d'ordre gratuit par e-mail ou SMS

Votre ordre a été exécuté ? Vous recevez immédiatement et gratuitement une confirmation par e-mail ou SMS. Réglez ce service via « Réglages » 🌺.

#### Newsletters et analyses de marché

Sous « Réglages » 🌞 sélectionnez les newsletters que vous souhaitez obtenir par courriel et recevez nos analyses des principales actualités concernant la bourse et les actions.

#### Événements et webinaires

Bolero organise régulièrement des rencontres uniques pour vous permettre d'affiner vos connaissances boursières : forums pour investisseurs, visites d'entreprises cotées en bourse ... Ainsi que de nombreux webinaires, dans lesquels nous vous familiarisons avec certaines produits boursiers par exemple.

#### Orderdesk : à votre service

Notre équipe de courtiers professionnels est à votre disposition chaque jour de bourse de 8h à 22h. Ils répondent à toutes vos questions sur la bourse ou l'utilisation de notre plateforme. Vous souhaitez placer un ordre sur une bourse que nous ne proposons pas en ligne ? L'Orderdesk Bolero peut vous y aider également.

Téléphone : **0800 628 17** E-mail: <u>info@bolero.be</u> 2. Se connecter et signer des transactions en toute sécurité Si vous investissez en ligne, vous voulez naturellement pouvoir compter sur un système sécurisé. C'est pourquoi, chez Bolero, nous mettons tout en œuvre pour garantir la sécurité de votre portefeuille de différentes manières.

Ainsi, Bolero fait en sorte que vous puissiez vous connecter et signer vos transactions de manière sécurisée. En tant que client Bolero, vous recevez à cet effet un digipass personnel dans votre dossier de bienvenue. Vous avez également besoin de votre digipass Bolero pour enregistrer les applications mobiles de Bolero sur votre smartphone ou tablette.

Si vous avez lié votre compte à vue CBC/KBC comme compte de contrepartie à votre compte Bolero, vous pouvez également vous connecter et signer vos transactions avec votre lecteur de carte CBC/KBC 2.0.

# 2.1 Digipass

### Qu'est-ce qu'un digipass?

Le digipass a deux fonctions principales :

- → Accéder à Bolero en ligne;
- → Apposer une signature numérique en toute sécurité sur vos transactions (ordres de bourse, virements ...)

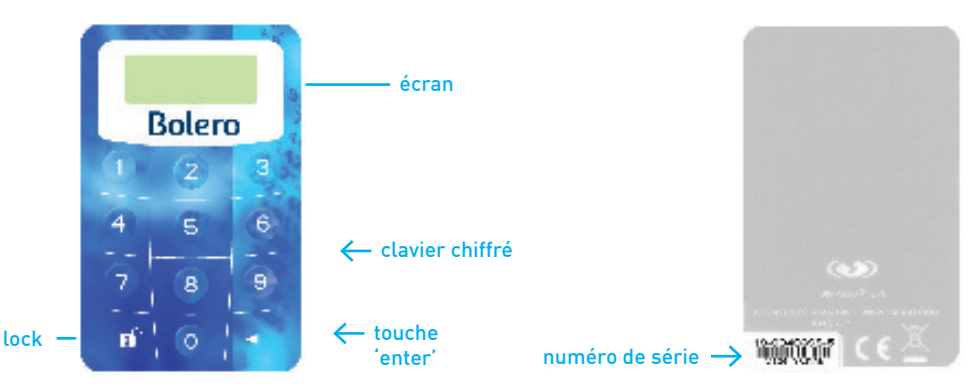

Le digipass est une petite calculatrice. Il génère une signature numérique unique. Vous pouvez ainsi effectuer en toute sécurité vos opérations via Bolero sur n'importe quel ordinateur.

#### Quel est le principe de fonctionnement du digipass ?

Le digipass génère un code chiffré, qui est également calculé par un serveur du Groupe KBC. Si les deux chiffres correspondent, vous pouvez accéder au site en tant qu'utilisateur. Le serveur du Groupe KBC et votre digipass fonctionnent de la même manière. Ils disposent tous deux d'une horloge interne synchrone et possèdent en outre le même numéro de série et algorithme. Sur la base de l'heure, du numéro de série et de l'algorithme, le digipass calcule **un nouveau code toutes les minutes.** Le serveur du Groupe KBC fait la même chose. L'ordinateur connaît ainsi le code chiffré calculé par votre digipass et vous autorise ou non à accéder à votre portefeuille et votre compte.

Le code chiffré n'est valable qu'une minute. Le digipass est dès lors nettement plus sûr qu'un mot de passe classique. En outre, personne ne peut utiliser votre digipass sans votre code PIN. C'est pourquoi il vous est conseillé de toujours conserver votre digipass et votre code PIN à des endroits séparés. Ainsi, personne d'autre n'a accès à votre portefeuille et à votre compte.

### En quoi le digipass est-il sûr ?

Le digipass vous permet de vous connecter au site de transactions sécurisé de Bolero. Il génère un code qui équivaut à une signature électronique et vous permet ainsi de vous identifier. Cette signature unique sécurise toutes vos opérations (ordres de bourse, virements ...) et permet d'éviter qu'une tierce personne puisse consulter ou falsifier vos transactions en ligne.

#### Le digipass est-il vraiment plus sûr qu'un code d'accès fixe ?

Le digipass est plus sûr qu'un code d'accès fixe, vu que l'utilisateur doit toujours disposer de deux éléments pour se connecter, à savoir le digipass, qui génère un code unique qui change toutes les minutes et le code PIN, qui doit être introduit via le digipass pour se connecter au site transactionnel sécurisé. La sécurité est ainsi renforcée.

Vous devez initialiser le digipass au moyen du code PIN initial que nous vous communiquons par courrier séparé pour des raisons de sécurité. Lorsque vous utilisez le digipass pour la première fois, vous devez remplacer ce code initial par un code de votre choix. **Ne conservez jamais votre code PIN avec votre digipass !** Le code PIN n'est d'ailleurs jamais sauvegardé sur votre ordinateur.

#### Quelqu'un pourrait-il retirer de l'argent de mon compte ?

Absolument pas ! Vous êtes la seule personne habilitée à effectuer des opérations avec votre digipass. C'est pourquoi vous devez également garder votre code PIN secret. Ne le conservez jamais au même endroit que votre digipass !

#### Quelles mesures pouvez-vous prendre pour votre sécurité ?

Vous pouvez pendre plusieurs mesures de précaution pour utiliser Bolero en toute sécurité. Suivez nos trois règles de base :

- → Gardez votre code PIN secret,
- → Conservez votre code PIN dans un autre endroit que votre digipass,
- → Ne laissez jamais votre ordinateur sans surveillance lorsque vous êtes connecté.

#### Dois-je demander un digipass ?

Chaque client reçoit de Bolero un dossier de bienvenue comprenant un digipass et un mode d'emploi. Le code PIN est envoyé séparément par courrier ou par SMS lorsque le compte est activé.

#### Initialisation du digipass après réception du code initial.

Pour effectuer des placements en ligne via Bolero, vous avez besoin de votre digipass et de votre code PIN. Avant de pouvoir utiliser le digipass, vous devez modifier le code initial en un code de quatre chiffres de votre choix.

pour ce faire, procédez comme suit:

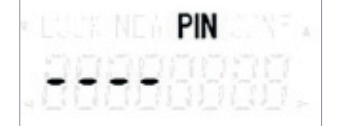

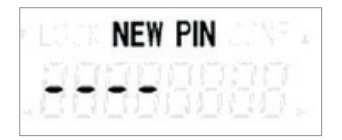

- Comparez le numéro de série figurant au verso de votre digipass avec le numéro de série mentionné dans la lettre que vous avez reçue avec votre code initial. S'il n'est pas correct, contactez immédiatement l'Orderdesk à l'adresse info@bolero.be ou téléphonez au 0800 628 17.
- 2. Activez le digipass : maintenez d'abord 

  enfoncée et appuyez ensuite sur 🗗
- 3. Introduisez votre code PIN initial. En cas d'erreur, appuyez sur <
- **4.** Introduisez un code PIN personnalisé de 4 chiffres. En cas d'erreur, utilisez
- Introduisez à nouveau votre code PIN personnalisé de 4 chiffres.
- Votre code PIN est initialisé dès que le message 'NEW PIN CONF' apparaît à l'écran.
- 7. Vous pouvez à présent vous connecter sur Bolero.

#### **Connexion sur Bolero avec le digipass**

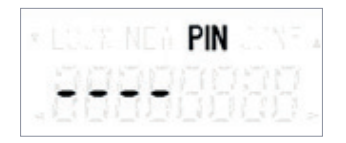

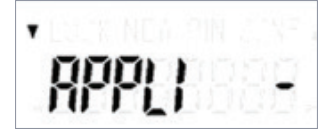

- Surfez sur www.bolero.be, cliquez sur «Client login» et introduisez votre User-id (= numéro de client) dans l'écran de connexion du site. Vous pouvez retrouver votre User-id dans le courriel de bienvenue.
- 2. Activez le digipass : maintenez d'abord 

  enfoncé et appuyez ensuite sur 6.
- Introduisez votre code PIN (4 chiffres). En cas d'erreur, utilisez
- 4. Sélectionnez **APPLI1** en appuyant sur le chiffre.
- 5. Le digipass génère automatiquement un code de 7 chiffres pour vous identifier sur le site Bolero. Introduisez ce code dans l'écran de connexion sur le site, et cliquez sur «Login». Vous êtes à présent connecté en toute sécurité.

#### Signature des ordres

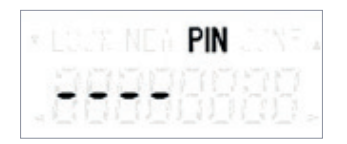

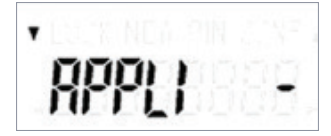

- 1. Activez le digipass : maintenez d'abord enfoncée et appuyez ensuite sur **d**.
- 2. Introduisez le code PIN (4 chiffres). En cas d'erreur, utilisez <.
- **3.** Sélectionnez **APPLI2** en appuyant sur le chiffre 2.
- Un code de 6 chiffres apparaît sur l'écran de connexion de Bolero. Introduisez ce code dans le digipass.
- Le digipass génère un code de 8 chiffres. Introduisez le code en ligne et cliquez sur «Confirmer». Votre transaction a ainsi été signée en toute sécurité.

#### Modification du code PIN personnalisé

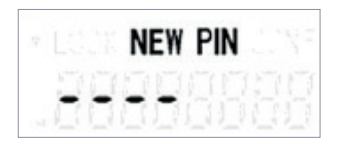

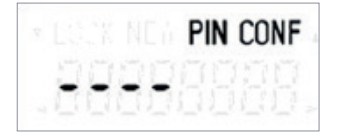

- 1. Activez le digipass : Maintenez enfoncée et appuyez sur **f**.
- Introduisez votre code PIN (4 chiffres). En cas d'erreur, appuyez sur
- Appuyez sur < pendant 3 secondes et introduisez votre nouveau code PIN (4 chiffres).
- **4.** Introduisez une nouvelle fois votre nouveau code PIN.
- Votre code PIN est modifié dès que le message 'NEW PIN CONF' apparaît à l'écran.

#### Le digipass est bloqué ?

Le message '**FAIL1**' apparaît après l'introduction d'un code erroné, le message '**FAIL2**' apparaît après l'introduction d'un deuxième code erroné ... Après trois tentatives erronées, votre digipass est bloqué et un code Lock (7 chiffres) apparaît. Vous ne pouvez alors plus utiliser votre digipass. Pour réactiver le digipass, vous devez contacter **l'Orderdesk** par téléphone (0800 628 17) et mentionner le code Lock.

**ATTENTION** Ce code Lock n'apparaît qu'après trois tentatives de connexion erronées et, ensuite, à chaque fois que vous l'allumez.

#### Procédure pour débloquer le digipass

Votre digipass est bloqué et un code Lock de 7 chiffres apparaît à l'écran. Vous avez contacté l'Orderdesk par téléphone et reçu un code de déblocage de 8 chiffres par e-mail ou SMS. Ce code vous permettra de réactiver votre digipass. Dans ce cas, vous devez immédiatement choisir un nouveau code PIN personnel.

- Activez le digipass : maintenez d'abord

   enfoncé et appuyez ensuite sur f. Le code Lock apparaît sur votre écran.
- 2. Appuyez sur < et introduisez le code de déblocage de 8 chiffres.
- **3.** Introduisez votre nouveau code PIN (4 chiffres).
- **4.** Introduisez une nouvelle fois votre nouveau code PIN.
- Votre code PIN est modifié dès que le message 'NEW PIN CONF' apparaît à l'écran.

**ATTENTION** Vous ne pouvez effectuer cette procédure de déblocage que trois fois. Si vous bloquez votre digipass une quatrième fois, il devient inutilisable et vous devez commander un nouveau digipass au moyen du formulaire de demande que vous retrouvez sous « Documents » sur **www.bolero.be** 

#### Digipass défectueux ou perdu ?

Téléchargez le formulaire de demande d'un nouveau digipass sous 'Documents' sur **www.bolero.be/fr/support**. Complétez-le et renvoyez-le nous. Nous vous enverrons alors, séparément, un nouveau digipass et un code initial.

#### Messages d'erreur

vous avez introduit trois codes erronés. Votre digipass est bloqué.

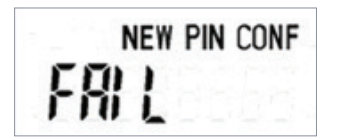

La confirmation du nouveau code pin a échoué. Réessayez.

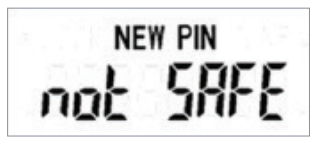

**Le code PIN choisi n'est pas sûr.** Choisissez un autre code PIN sûr.

LOCK

introduisez le code de déblocage.

#### 2.2 Lecteur de carte CBC/KBC 2.0

#### Se connecter avec votre lecteur de carte CBC/KBC

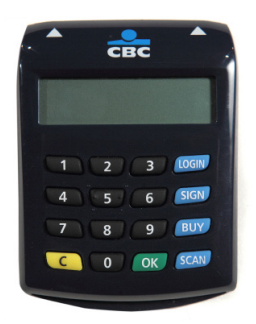

Vous avez lié votre compte CBC/KBC comme compte de contrepartie à votre compte Bolero ? Alors vous pouvez vous connecter sans effort sur la plateforme Bolero avec votre lecteur de carte CBC/KBC 2.0. Vous pouvez choisir de vous connecter avec ou sans code-barres.

1. Surfez sur www.bolero.be et cliquez sur « Client Login ». Cliquez ensuite sur l'onglet « lecteur de carte CBC/KBC » en haut de sorte que vous arriviez sur l'écran ci-dessous. Vous voulez vous connecter sans code-barres ? Cliquez dans ce cas sur « se connecter sans code-barres ».

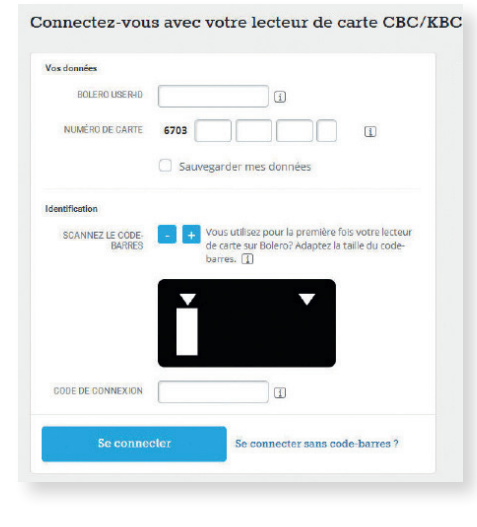

#### Se connecter avec code-barres

- 2. Introduisez votre User-id Bolero. Vous le retrouverez dans le mail de bienvenue que vous avez reçu de Bolero.
- 3. Introduisez votre numéro de carte CBC/KBC et placez votre carte bancaire dans le lecteur de carte.
- 4. Appuyez sur LOGIN et ensuite sur SCAN

- 5. Scannez le code-barres. Tenez le lecteur de carte quelques secondes contre l'écran de votre ordinateur pour lire le code-barres. Au besoin. utilisez le bouton plus/moins pour augmenter ou diminuer la taille du code-barres
- 6. Introduisez le code PIN de votre carte bancaire et appuyez sur
- Introduisez votre code de connexion sur l'écran de connexion et cliquez sur Se connecter

| os données        |          |          |         |            |           |  |
|-------------------|----------|----------|---------|------------|-----------|--|
| BOLERO USER-ID    |          |          | ] []    |            |           |  |
| NUMÉRO DE CARTE   | 6703     |          |         |            | (i)       |  |
|                   | Sauvega  | arder me | s donne | èes        |           |  |
| lentification     |          |          |         |            |           |  |
| CODE DE DÉPART    | 14508802 |          |         |            |           |  |
| CODE DE CONNEXION |          |          |         |            |           |  |
| So goopo          | alar     | S        | nontor  | awan la an | do harroe |  |

#### Se connecter sans code-barres

- Introduisez votre User-id Bolero. Vous le retrouverez dans le mail de bienvenue que vous avez reçu de Bolero.
- Introduisez votre numéro de carte CBC/KBC et placez votre carte bancaire dans le lecteur de carte.
- 4. Appuyez deux fois sur LOGIN
- Introduisez le code de départ que vous voyez sur l'écran dans votre lecteur de carte et appuyez sur OK
- **6.** Introduisez le code PIN de votre carte bancaire et appuyez sur **OK**
- 7. Introduisez votre code de connexion sur l'écran de connexion et cliquez sur <u>Se connecter</u>

#### Signer des transactions avec votre lecteur de carte

Vous pouvez également signer vos ordres, vos conversions de devise... avec votre lecteur de carte CBC/KBC. Cliquez sur l'onglet « lecteur de carte CBC/KBC ».

Vous pouvez choisir de signer vos transactions avec ou sans code-barres. Pour signer sans code-barres, vous devez d'abord cliquer sur « Signer sans code-barres ».

| Signez par:                                     | Digipass Bolero                                                      | Lecteur de carte CBC/KBC                                                |  |  |  |
|-------------------------------------------------|----------------------------------------------------------------------|-------------------------------------------------------------------------|--|--|--|
| 1. Introd<br>6703                               | uisez votre numéro de                                                | e carte CBC/KBC                                                         |  |  |  |
| <ol> <li>Insére</li> <li>Appuy</li> </ol>       | z votre carte bancaire<br>ez sur SIGN et en                          | dans le lecteur de carte<br>suite sur <b>SCAN</b> .                     |  |  |  |
| 4. Scann                                        | ez le code-barres:<br>+ Vous utilisez pour la<br>sur Bolero? Adapte: | a première fois votre lecteur de carte<br>z la taille du code-barres. 👔 |  |  |  |
|                                                 | ▼                                                                    |                                                                         |  |  |  |
| 5. Introd                                       | uisez votre code PIN e                                               | et appuyez sur                                                          |  |  |  |
| 6. Introd                                       | uisez le code réponse                                                |                                                                         |  |  |  |
| Co                                              | nfirmer l'ordre                                                      | Signer sans code-barres                                                 |  |  |  |
|                                                 |                                                                      |                                                                         |  |  |  |
| Signez par:                                     | Digipass Bolero                                                      | Lecteur de carte CBC/KBC                                                |  |  |  |
| 1. Introdu<br>6703                              | uisez votre numéro d                                                 | le carte CBC/KBC                                                        |  |  |  |
| 2. Insérez votre carte dans le lecteur de carte |                                                                      |                                                                         |  |  |  |
| 3. Appuyez deux fois sur SIGN .                 |                                                                      |                                                                         |  |  |  |
| 4. Introdu                                      | uisez le challenge: <mark>26</mark>                                  | 594184                                                                  |  |  |  |
| 5. Introdu<br>sur                               | uisez le code PIN de<br>OK                                           | votre carte bancaire et appuyez                                         |  |  |  |
| 6. Introdu                                      | uisez le code réponse                                                | 2                                                                       |  |  |  |
| Cor                                             |                                                                      | Cimeron and America                                                     |  |  |  |

#### Avec code-barres

- 1. Introduisez votre numéro de carte CBC/KBC.
- 2. Insérez votre carte bancaire dans le lecteur de carte.
- 3. Appuyez sur SIGN et ensuite sur SCAN
- Scannez le code-barres. Tenez le lecteur de carte quelques secondes contre l'écran de votre ordinateur pour lire le code-barres. Au besoin, utilisez le bouton plus/moins pour augmenter ou diminuer la taille du code-barres.
- **5.** Introduisez le code PIN de votre carte bancaire et appuyez sur OK
- Introduisez le code-réponse fourni par votre lecteur de carte et cliquez sur « Confirmer l'ordre ».

#### Sans code-barres

- 1. Introduisez votre numéro de carte CBC/KBC.
- **2.** Insérez votre carte bancaire dans le lecteur de carte.
- **3.** Appuyez deux fois sur **SIGN**
- **4.** Introduisez le challenge dans votre lecteur de carte.
- 5. Introduisez le code PIN de votre carte bancaire et appuyez sur OK
- Introduisez le code-réponse fourni par votre lecteur de carte et cliquez sur « Confirmer l'ordre ».

# 3. En savoir plus...

# Il vous reste des questions sur le digipass ou sur l'utilisation du site ?

#### Consultez la fonction d'aide

Sur notre site Internet, vous trouverez une fonction d'aide **?** très détaillée. Pour des explications sur des termes tels que ROE, EBIT ... vous pouvez consulter le **glossaire**. Dans le **Centre de documentation**, vous trouverez un aperçu pratique des différents documents. Toutes les questions courantes au sujet de la bourse et du site web sont regroupées dans les « **Questions fréquemment posées** ».

En cliquant sur <u>Aide</u> dans une page spécifique, vous obtenez directement le glossaire et les questions fréquemment posées concernant la page en question.

Vous aimeriez une courte visite guidée à travers les différentes fonctions d'un menu ? Cliquez sur « **Astuces** » et découvrez toutes les possibilités.

#### Nos courtiers répondent à toutes vos questions

Contactez l'Orderdesk Bolero tous les jours de bourse de 8h à 22h.

# 0800 628 17

Ou posez votre question via **Twitter** sur @BoleroBE\_FR. Nous sommes là 24h/24 pour vous aider !

#### Une vidéo de démonstration pratique et des webinaires utiles

Regardez la vidéo de démonstration sur <u>www.bolero.be</u> ou suivez une de nos formations en ligne concernant la plateforme. Vous trouverez aussi le calendrier de nos webinaires sur <u>www.bolero.be</u>.